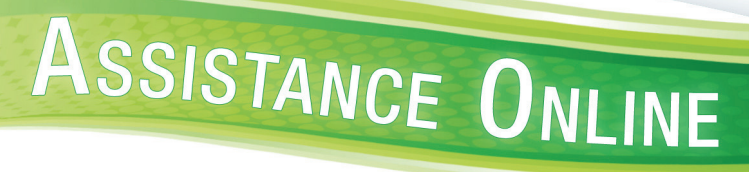

### **Compta Mac**

### SOMMAIRE

| MISE EN PLACE DU LOGICIEL                     | 4  |
|-----------------------------------------------|----|
| INSTALLATION DU LOGICIEL                      | 4  |
| ACTIVATION DU LOGICIEL                        | 9  |
| Vous disposez d'une connexion Internet        |    |
| Vous ne disposez pas d'une connexion Internet | 11 |
| CREATION DU DOSSIER DE TRAVAIL                |    |
| SAUVEGARDE DU DOSSIER DE TRAVAIL              | 14 |
| RESTAURATION DU DOSSIER DE TRAVAIL            |    |
| SUPPRESSION DU DOSSIER DE TRAVAIL             | 15 |
| PARAMETRAGE DE L'APPLICATION                  |    |
| PARAMETRAGE SOCIETE                           |    |
| PERSONNALISATION DE L'AFFICHAGE DES FENETRES  |    |
| Disposition des sections                      |    |
| Apparence des fenêtres                        |    |
| Personnalisation des colonnes                 | 22 |
| GESTION DE LA NUMEROTATION                    | 23 |
| PREFERENCES LOCALES                           | 24 |
| Paramètres de messagerie                      | 24 |
| Paramètres d'impression                       | 24 |
| Police fenêtre                                | 25 |
| GESTION DES LISTES                            | 26 |
| CHAMPS LIBRES                                 |    |
| PALETTE FENÊTRE                               |    |
| DESCRIPTION DE L'INTERFACE GRAPHIQUE          |    |
| FENÊTRE DE SAISIE                             |    |
| SECTION LISTE                                 |    |
| SECTION RECHERCHE                             |    |
| SECTION INDEX                                 |    |
| SECTION FICHE                                 |    |
| FENÊTRE STATISTIQUES                          |    |
| FENÊTRE "FILLE"                               |    |

| 41 | COMMENCER AVEC EBP COMPTA        |
|----|----------------------------------|
| 41 | CREATION / CLÔTURE D'UN EXERCICE |
| 41 | Création d'un exercice           |
| 42 | Clôture d'un exercice            |
| 43 | GENERATION DES A NOUVEAUX        |
| 45 | CREATION D'UN JOURNAL            |
| 49 | CREATION D'UN COMPTE             |
| 51 | SAISIE D'ECRITURES               |
| 54 | LETTRAGE DES ECRITURES           |
| 59 | IMPRESSION D'ETATS               |
| 59 | Journal général                  |
| 60 | Grand livre                      |
| 61 | Balance                          |
| 63 | Bilan                            |
| 65 | Echéancier                       |

### **MISE EN PLACE DU LOGICIEL**

#### **INSTALLATION DU LOGICIEL**

Dans le cas d'une installation depuis le DVD EBP, double-cliquez sur votre logiciel dans l'écran d'installation ci-dessous.

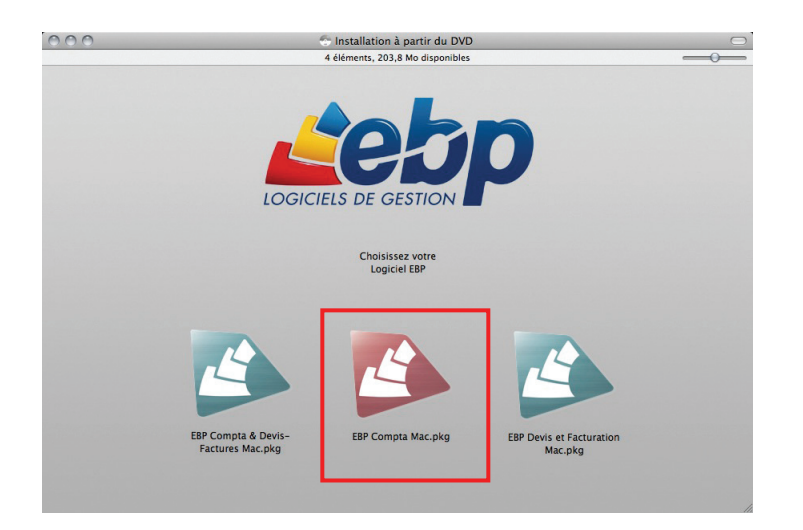

Dans le cas d'une installation réalisée depuis le site Internet <u>www.ebp.com</u>, cliquez à droite de votre écran sur le bouton **ACCEDER AU TELECHARGEMENT**.

La page de téléchargement des produits EBP s'ouvre.

Dans la liste des Domaines à gauche de votre écran, positionnez le curseur sur le domaine **Logiciels MAC**, puis cliquez sur le logiciel souhaité.

La page de téléchargement du produit s'affiche. Cliquez sur le rectangle orange **TELECHARGER**.

Une fois le téléchargement effectué, double-cliquez sur le fichier .dmg, puis sur l'exécutable qui a pour extension .pkg

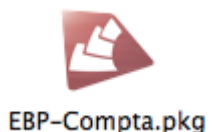

### **ASSISTANCE ONLINE**

#### Bienvenue dans le programme d'installation du logiciel EBP - Compta

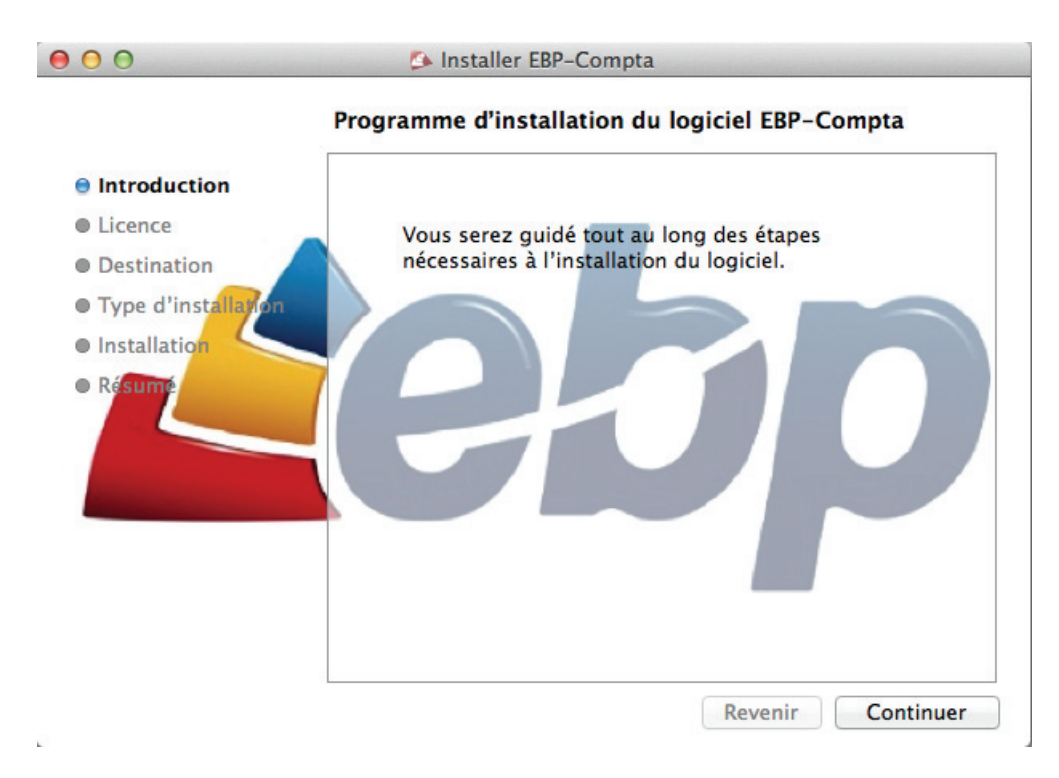

#### Cliquez sur Continuer

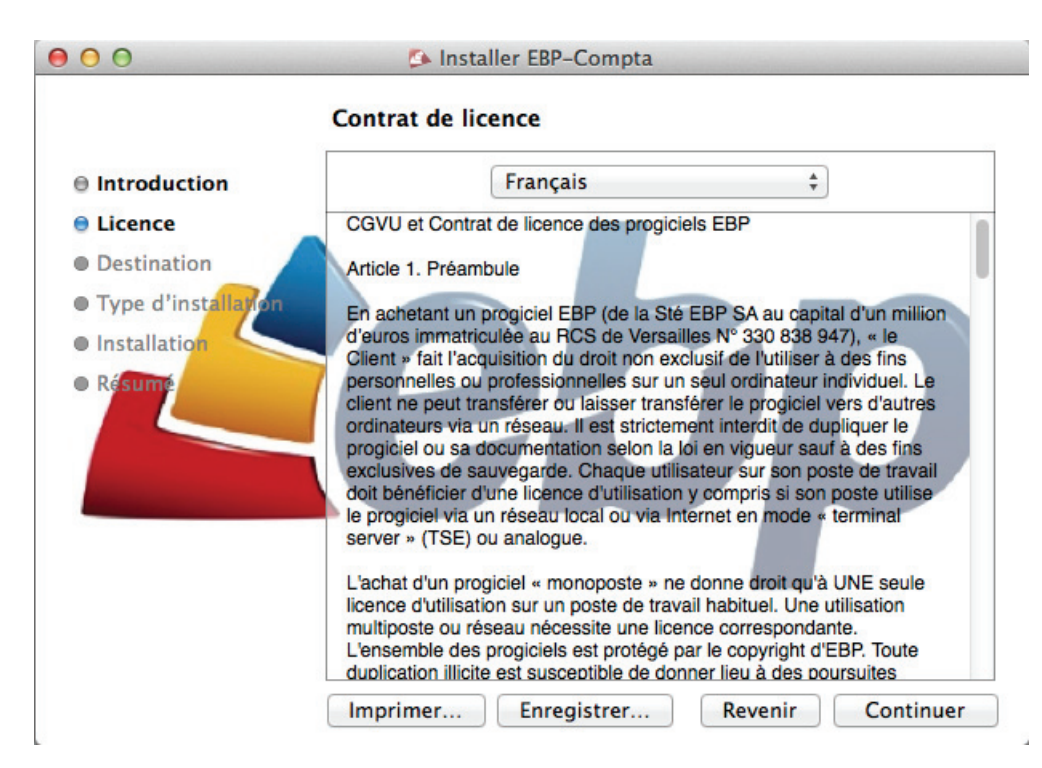

Les termes du contrat de licence sont affichés.

Vous avez la possibilité d'imprimer ou enregistrer ceux-ci

Cliquez sur Continuer pour poursuivre l'installation ou Revenir pour retourner à l'étape Introduction.

Une boîte de dialogue s'affiche.

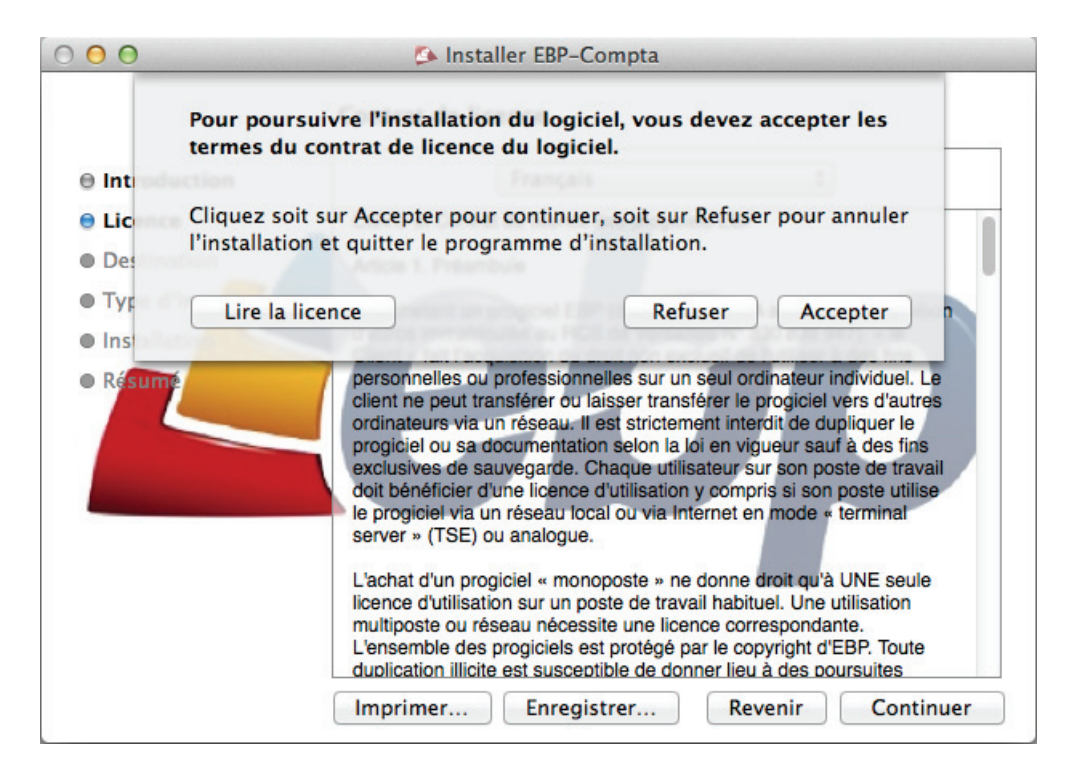

Cliquez sur **Accepter** pour accepter les termes du contrat de licence et poursuivre l'installation ou sur **Refuser** pour annuler l'installation.

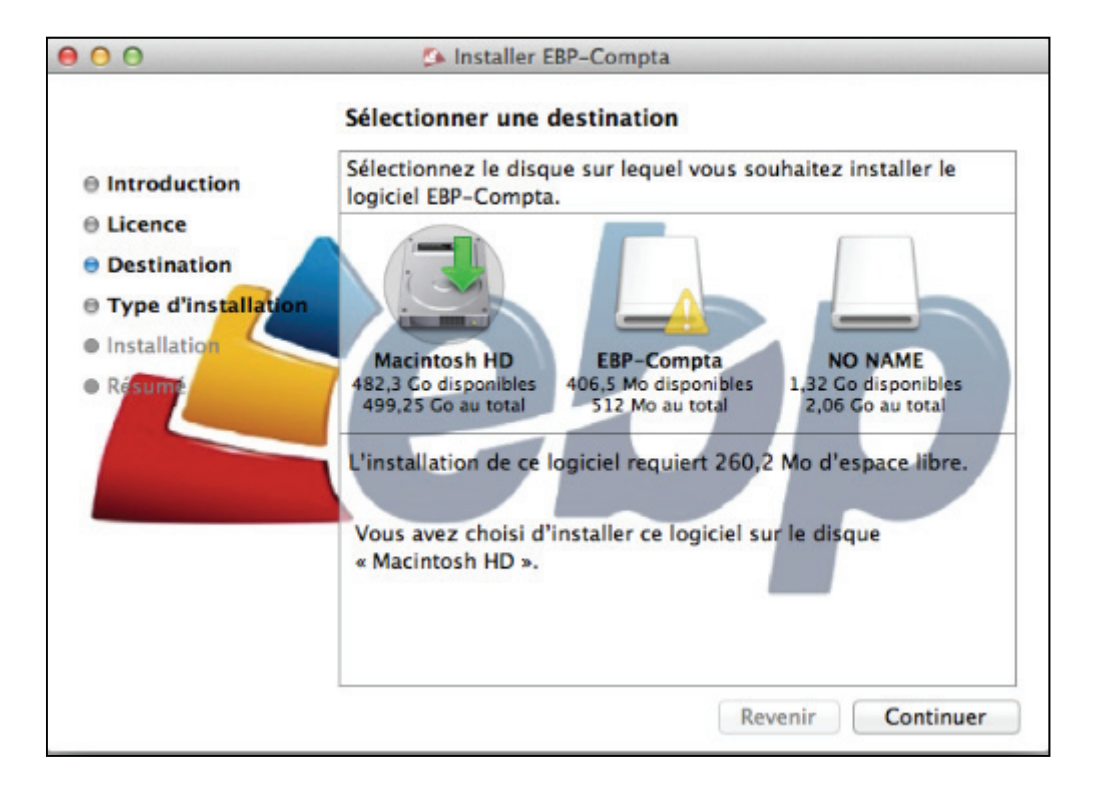

Sélectionnez le disque sur lequel vous voulez installer EBP Compta puis cliquez sur Continuer.

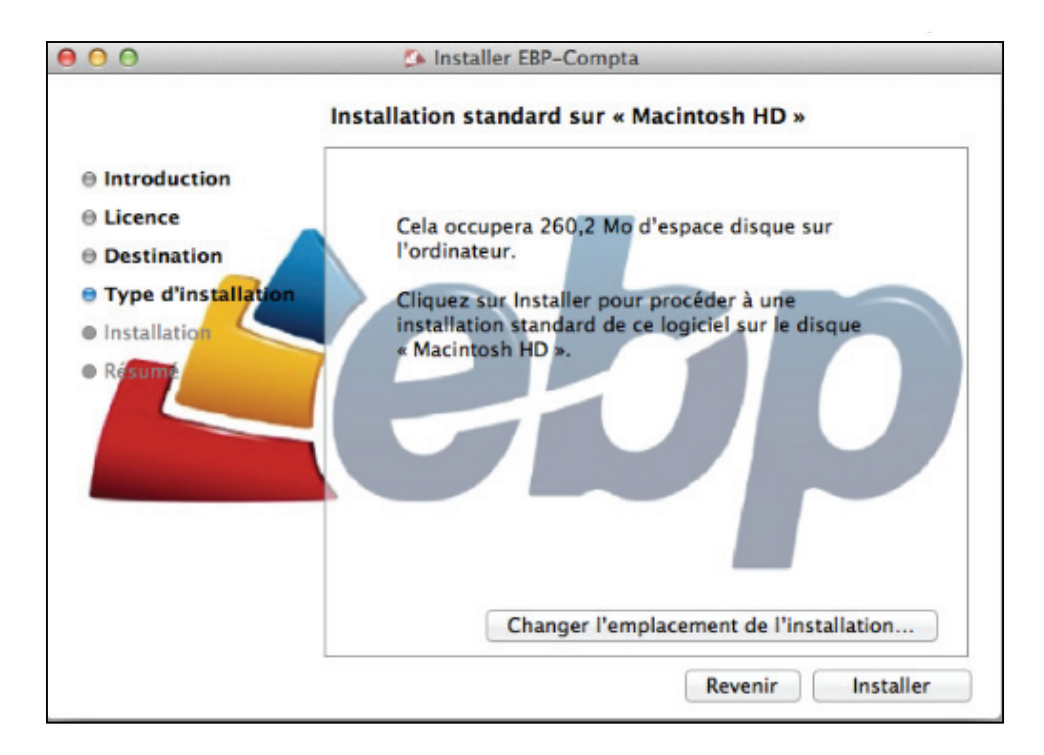

Cliquez sur Installer pour poursuivre l'installation.

Le bouton **Changer l'emplacement de l'installation...** permet de revenir à l'étape précédente de sélection du disque sur lequel vous souhaitez installer le logiciel.

La fenêtre suivante s'affiche vous demandant le mot de passe de votre ordinateur.

| 000                                                                                                    | Programme d'installation essaye d'installer un<br>nouveau logiciel. Saisissez votre mot de passe<br>pour donner l'autorisation. |
|----------------------------------------------------------------------------------------------------|----------------------------------------------------------------------------------------------------|
| <ul> <li>Introdu</li> <li>Licence</li> <li>Destina</li> <li>Type d'</li> <li>Installat</li> <li>Résume</li> </ul> | Nom : EBP linformatique<br>Mot de passe :<br>Annuler Installer le logiciel                                                      |
|                                                                                                    | Changer l'emplacement de l'installation                                                                                         |

Saisissez-le puis cliquez sur Installer le logiciel

L'installation est en cours.

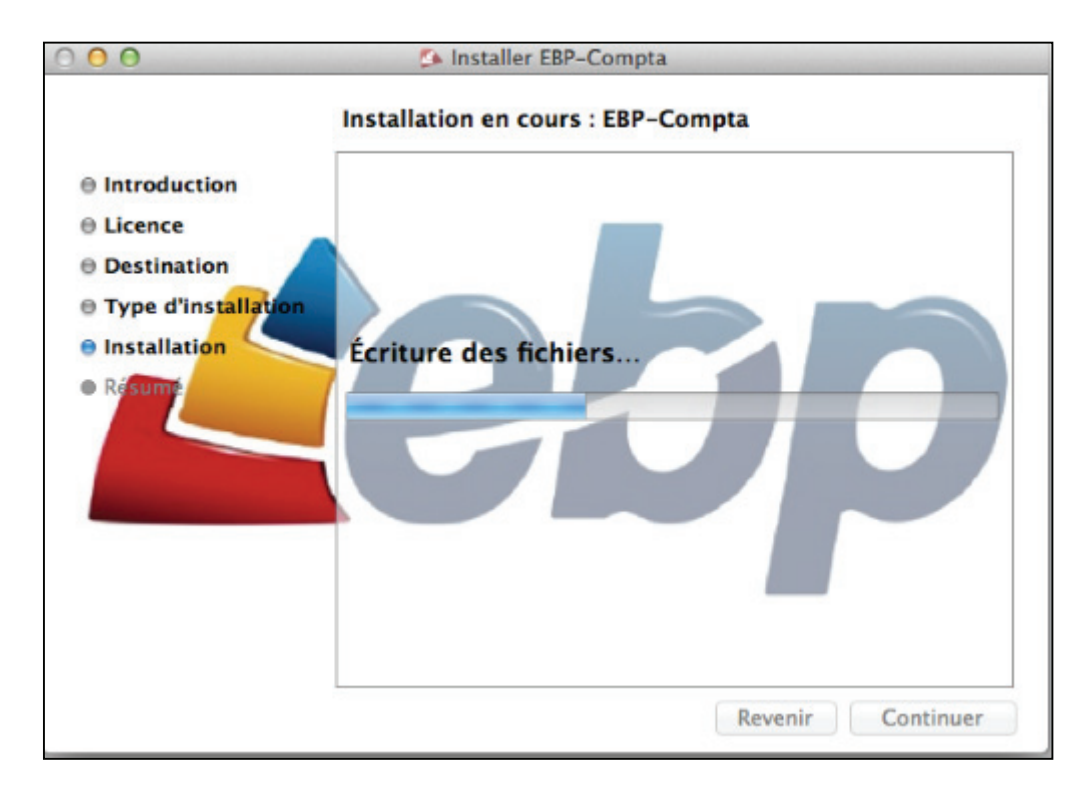

L'installation est terminée.

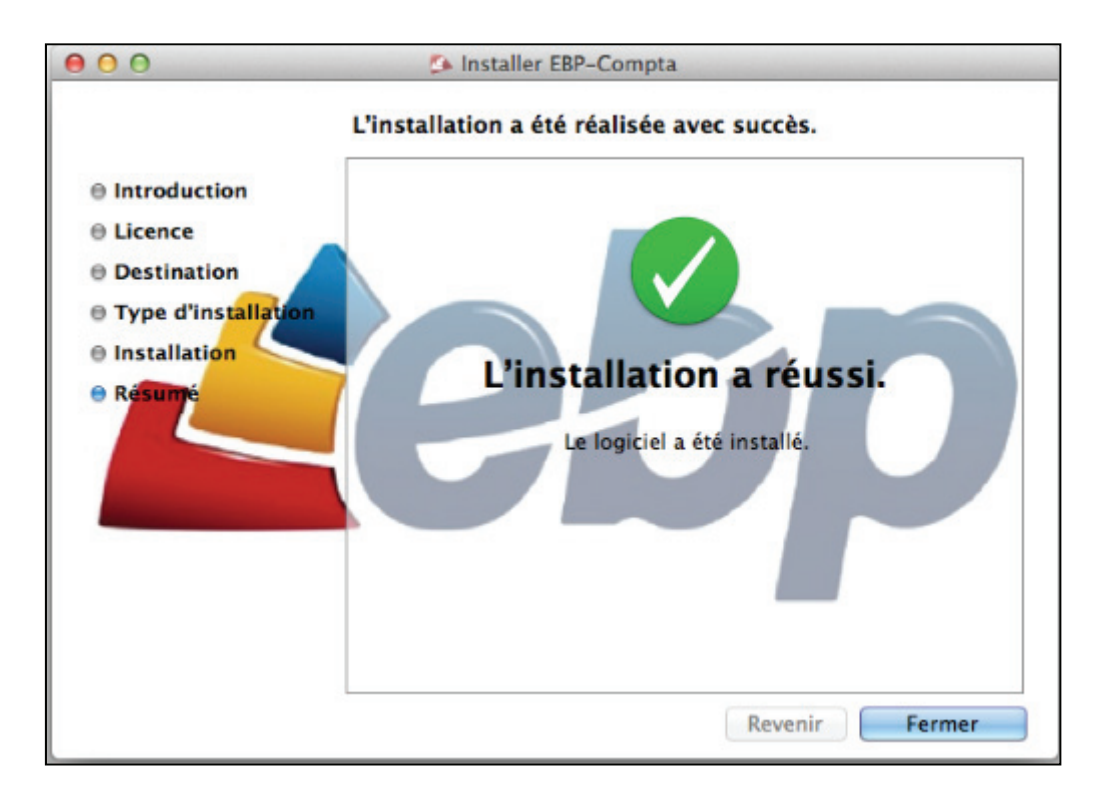

Cliquez sur Fermer. Votre logiciel EBP Compta est désormais installé.

#### **ACTIVATION DU LOGICIEL**

Pour lancer le logiciel, cliquez sur **EBP Compta.app** dans le dossier **EBP-Compta** situé dans le module **Applications** du Finder.

| 00            | Applications     |                      |         |
|---------------|------------------|----------------------|---------|
|               |                  | Q                    |         |
| FAVORIS       | Nom              | Date de modification | Taille  |
| Tous mes fic  | 🔻 🚞 EBP-Compta   | 11 juil. 2013 17:01  |         |
| AirDrop       | Backups          | 5 juil. 2013 18:39   |         |
|               | Databases        | 15 juil. 2013 16:01  |         |
| Applications  | 🖾 EBP Compta.app | 11 juil. 2013 14:10  | 89,5 Mo |
| 🔜 Bureau      | EBPLocal5Pref    | aujourd'hui 15:19    | 8 Ko    |
| Documents     | ebpprint.app     | 11 juil. 2013 14:10  | 44,6 Mo |
| C Téléchargem | 🕨 🚞 ImpE         | 18 juil. 2013 13:54  |         |
|               | SetupSyb         | 15 juil. 2013 16:02  |         |
| Vidéos        | StandModelE      | 16 juil. 2013 10:12  |         |
| 🎵 Musique     |                  |                      |         |

La boîte de dialogue suivante s'affiche, vous invitant à activer le produit.

|           | Activation                                                                                                    |          |
|-----------|----------------------------------------------------------------------------------------------------|----------|
| tohn      | Ce programme n'est pas enregistré. Pour obtenir votre code d'accé<br>et valider votre n° de licence, veuillez cliquer sur le lien ci-dessous.<br>Une fois le formulaire rempli, cliquez sur "Maintenant" pour termine<br>l'enregistrement. | ès<br>er |
| Leop      | Clé machine : C07K3C66DWYL                                                                                                    | ]        |
|           | activer votre logiciel                                                                                                    |          |
|           | Il vous reste 30 jours pour tester le programme                                                                                                    |          |
| Plus tard | Maintenant                                                                                                    | )        |

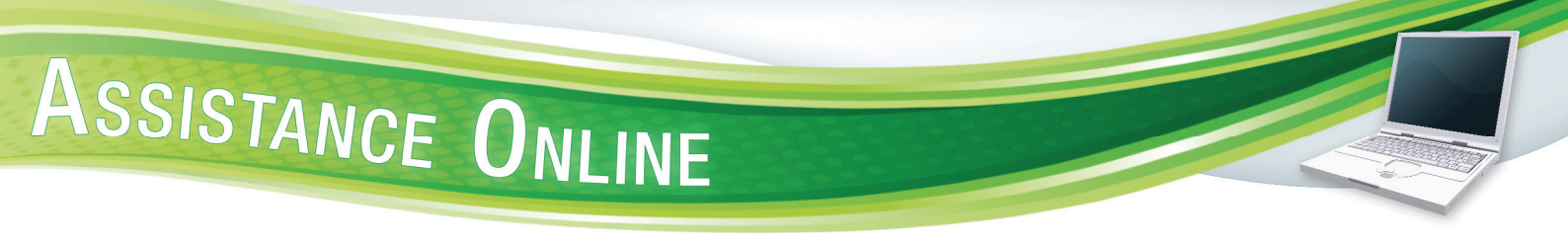

#### **Vous disposez d'une connexion Internet**

Cliquez sur **activer votre logiciel...** pour récupérer par le biais du site internet <u>www.ebp.com</u> votre code d'activation.

Cliquez sur Maintenant pour afficher la fenêtre ci-dessous.

|                                                         | 1                                                                       | Activation                                                                                                    |
|---------------------------------------------------------|-------------------------------------------------------------------------|----------------------------------------------------------------------------------------------------|
| <u>tetn</u>                                             | Ce programme<br>et valider votre<br>Une fois le form<br>l'enregistremen | n'est pas enregistré. Pour obtenir votre code d'accè:<br>n° de licence, veuillez cliquer sur le lien cl-dessous.<br>Iulaire rempli, cliquez sur "Maintenant" pour terminer<br>t. |
| cop                                                     | Clé machine :                                                           | C07K3C66DWYL                                                                                                    |
|                                                         |                                                                         | activer votre logiciel                                                                                                    |
|                                                         | l vous reste 30 iou                                                     | irs pour tester le programme                                                                                                    |
|                                                         |                                                                         |                                                                                                    |
|                                                         |                                                                         |                                                                                                    |
|                                                         |                                                                         |                                                                                                    |
|                                                         |                                                                         |                                                                                                    |
| Raison sociale :                                        |                                                                         |                                                                                                    |
| Raison sociale :<br>N° licence :                        |                                                                         |                                                                                                    |
| Raison sociale :<br>Nº licence :                        |                                                                         |                                                                                                    |
| Raison sociale :<br>N° licence :<br>Code d'activation : |                                                                         |                                                                                                    |
| Raison sociale :<br>Nº licence :<br>Code d'activation : |                                                                         |                                                                                                    |

Saisissez les informations demandées, parmi lesquelles le code d'activation, puis cliquez sur OK.

Les informations renseignées doivent être strictement identiques à celles fournies pour l'obtention du code d'activation.

Votre logiciel est désormais activé et prêt à être utilisé.

#### Vous ne disposez pas d'une connexion Internet

Deux possibilités d'offrent à vous :

- 1- A partir d'un autre ordinateur connecté à Internet
- Si vous possédez un autre ordinateur connecté à Internet, munissez-vous de votre numéro de licence et de votre clé web (références produits indiquées sur le document Licence d'utilisation).
- Récupérez votre clé machine sur l'ordinateur équipé du logiciel (dans la fenêtre d'activation affichée au lancement de celui-ci).
- Connectez-vous sur <u>www.ebp.com</u>, cliquez sur le bouton **Activer mon logiciel** et laissez-vous guider.

Votre code, affiché à l'écran, vous est ensuite envoyé par e-mail.

- 2- Par courrier
- Remplissez et envoyez à EBP le coupon présent sur le document Licence d'utilisation que vous trouverez à l'intérieur de la boîte. N'oubliez pas de mentionner sur la partie du coupon prévue à cet effet la clé machine de votre ordinateur (indiquée dans la fenêtre d'activation affichée au lancement du logiciel).

Vous recevrez ensuite votre code d'activation par courrier ou e-mail si indiqué sur le coupon.

Une fois votre code d'activation obtenu, retournez sur la fenêtre d'activation du logiciel et cliquez sur **Maintenant**.

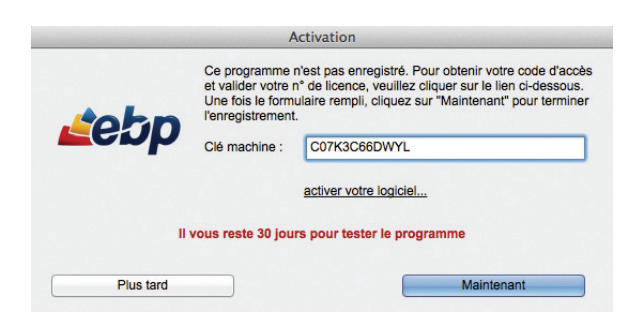

Renseignez les informations demandées et cliquez sur OK.

Les informations renseignées doivent être strictement identiques à celles fournies pour l'obtention du code d'activation.

Votre logiciel est désormais activé et prêt à être utilisé.

#### **CREATION DU DOSSIER DE TRAVAIL**

1

Dans le menu **Fichier**, cliquez sur **Connexion monoposte** (ou cmd M) pour afficher la fenêtre d'accueil **Bienvenue dans le programme Comptabilité EBP**.

Saisissez le nom du dossier (TestEBP dans notre exemple), puis cliquez sur le bouton Créer le dossier.

La saisie est limitée à 10 caractères et seuls les caractères alphabétiques sont autorisés.

| Bienvenue dans le pro | gramme Comptabilité EBP !                                                                                       |
|-----------------------|----------------------------------------------------------------------------------------------------|
|                       |                                                                                                    |
| Ouvrir le dossier     | ÷                                                                                                    |
|                       | the second second second second second second second second second second second second second second second se |
| Créer le dossier      | TestEBP                                                                                                    |
|                       |                                                                                                    |
| Ouvrir la bas         | se de démonstration                                                                                             |
|                       |                                                                                                    |
| www.ebp.com           |                                                                                                    |

Une boîte de dialogue **Création premier exercice** est affichée. Vous devez y renseigner les dates de début et de fin de votre exercice comptable.

La création d'un dossier génère donc la création de votre premier exercice.

| Création prem                                                           | nier exercice                            |                                 |
|-------------------------------------------------------------------------|------------------------------------------|---------------------------------|
| Attention I vous devez remplir ici les<br>Demandez à votre comptable ou | dates de votre exe<br>J EBP si vous avez | rcice comptable<br>: un doute ! |
| Date de début                                                           | Date de fin                              |                                 |
|                                                                         |                                          | Ok                              |

Cliquez sur **OK** pour créer votre dossier. A la fin du processus, votre dossier de travail est ouvert et la fenêtre de paramétrage de votre dossier-société affichée (<u>cf § Paramétrage société</u>).

Lors de la prochaine connexion, le nom du dossier nouvellement créé est affiché dans la liste déroulante.

| Ouvrir le dossier | TESTEBP | ÷                                                                                                    |
|-------------------|---------|----------------------------------------------------------------------------------------------------|
|                   | _       | and the second second se |

Après sélection de celui-ci, cliquez sur **Ouvrir le dossier**.

#### SAUVEGARDE DU DOSSIER DE TRAVAIL

Cliquez sur **Sauvegarde** dans le menu **Fichier** pour afficher la boîte de dialogue **Sauvegarde des bases**.

| 00      | Sauvegarde des bas                  | ses              |
|---------|-------------------------------------|------------------|
|         | Base ouverte : STPLS<br>Clef : DEMO | Sauvegarder sous |
| Réorgar | liser                               | Sauvegarder      |
|         | Nom de la base                      | Attacher         |
|         | Sélectionner une base               | Détacher         |

Cliquez sur le bouton **Sauvegarder** pour sauvegarder votre dossier courant au format.bup dans le répertoire **Backups** du dossier de l'application **EBP-Compta**. Celui-ci peut ensuite être copié dans un autre répertoire ou sur un autre support.

Chaque sauvegarde du même dossier écrase la précédente dans le dossier **Backups**.

Pour éviter d'effacer la sauvegarde précédente, cliquez sur le bouton **Sauvegarder Sous...** La boîte de dialogue **Enregistrer** est alors affichée vous invitant à saisir un nom pour votre sauvegarde et à sélectionner l'emplacement de celle-ci.

| 000                | Enregistrer |             |
|--------------------|-------------|-------------|
| Enregistrer sous : | STPLS2      | •           |
| Emplacement :      | 🛅 Bureau    | <b>*</b>    |
|                    | Annuler     | Enregistrer |

### ASSISTANCE ONLINE

#### **RESTAURATION DU DOSSIER DE TRAVAIL**

Pour restaurer votre sauvegarde, supprimez le fichier correspondant à votre dossier courant présent dans le dossier **Databases** du dossier de l'application **EBP-Compta**, puis copiez-y à la place le fichier de sauvegarde du répertoire **Backups** (ou autre si le fichier a été copié ailleurs).

Modifiez le libellé nom\_du\_dossier.bup en nom\_du\_dossier. Fermez le répertoire **Databases** puis relancez le programme.

#### **SUPPRESSION DU DOSSIER DE TRAVAIL**

Vous ne pouvez supprimer un dossier de travail ouvert.

Pour supprimer votre dossier de travail, cliquez sur **Sauvegarde** dans le menu **Fichier**. La boîte de dialogue **Sauvegarde des bases** est affichée.

| 00          | Sauvegarde des bas             | ses              |
|-------------|--------------------------------|------------------|
| Bas         | Clef : DEMO                    | Sauvegarder sous |
| Réorganiser |                                | Sauvegarder      |
|             | Nom de la base                 | Attacher         |
| s           | électionner une base 🗸 TESTEBP | Détacher         |

Dans le champ **Sélectionner une base**, sélectionnez à l'aide d'une liste déroulante votre dossier puis cliquez sur **Détacher**. Le dossier n'est plus accessible en phase de connexion mais reste présent sur l'ordinateur. Il se présente sous forme de deux fichiers (.log et .db) dans le dossier **Databases** du dossier de l'application **EBP-Compta**.

Pour supprimer définitivement le dossier, supprimez ces deux fichiers.

Dans le seul cas où les fichiers .log et .db sont bien présents dans le répertoire **Databases**, il est possible d'annuler la suppression du dossier en saisissant son nom dans le champ **Nom de la base** puis en cliquant sur le bouton **Attacher**.

### **PARAMETRAGE DE L'APPLICATION**

#### PARAMETRAGE SOCIETE

Cliquez sur **Société** dans le menu **Paramètres** pour afficher la boîte de dialogue **Etablissement : <nom du dossier>** 

| 000                 |              | Vue Etablissement : TESTEBP raison sociale |
|---------------------|--------------|--------------------------------------------|
|                     | ⊒+           |                                            |
| Banques-RIB         | Préférences  |                                            |
| Colonne             |              | Valour                                     |
| ·                   | 0            | Définition                                 |
| Code établisseme    | nt           | TESTEBP                                    |
| Intitulé            |              | SARL                                       |
| Raison sociale      |              | raison sociale                             |
| Site web            |              |                                            |
| Siret               |              |                                            |
| Code NAF            |              |                                            |
| N° TVA intracomm    | unautaire    |                                            |
|                     | 3            | Adresse de facturation                     |
| > Rue1              |              |                                            |
| > Rue2              |              |                                            |
| > Rue3              |              |                                            |
| > Code postal       |              |                                            |
| > VIIIe             |              |                                            |
| > Region            |              |                                            |
| · rays              | A            | Eléments de communication                  |
| > Téléphone         | G            | Lienents de communication                  |
| > Fax               |              |                                            |
| > Portable          |              |                                            |
| > EMail             |              |                                            |
| •                   | (5)          | Divers                                     |
| Longueur comptes    | s généraux   | 8                                          |
| Nb decimales mor    | ntant        | 2                                          |
|                     | 6            | Logos                                      |
| Photos              |              |                                            |
|                     | 9            | Commentaires                               |
|                     |              |                                            |
|                     |              |                                            |
|                     |              |                                            |
|                     | (16)         | lournal ecarte règlement                   |
| > Code journal éc:  | arts         | OD                                         |
| > Libellé journal é | carts        | Opérations diverses                        |
| > Radical Fourniss  | seur         | 401                                        |
| > Radical Client    |              | 411                                        |
| •                   | (17)         | Comptes écarts de change                   |
| > Compte écart ch   | nange crédit | 76600000                                   |
| > Libellé écart cha | inge crédit  | Gains de change                            |
| > Compte écart ch   | nange débit  | 66600000                                   |
| 100                 |              |                                            |

Saisssez les informations relatives à votre dossier-société, certaines d'entre elles étant reprises par défaut dans le logiciel.

Pour de plus amples renseignements sur la saisie des champs cf § Section Fiche.

Cliquer sur le bouton **Banques-RIB** dans la barre d'outils ouvre une fenêtre permettant de créer de nouvelles identités bancaires.

Pour de plus amples renseignements sur la saisie des champs cf § Section Fiche.

| 00                  |                       | Ident                     | ités bancaires TES | TEBP – raison | sociale (1) |              |             |                  |
|---------------------|-----------------------|---------------------------|--------------------|---------------|-------------|--------------|-------------|------------------|
| <b>∳</b> +<br>Créer | <b>O</b><br>Supprimer | <b>⊒</b> →<br>Calcul IBAN |                    |               |             |              | se Naviguer | <b>↓</b><br>Vues |
| Recherche e         | en cours              |                           |                    |               |             |              |             | \$               |
| Table ma IB         | BAN                   |                           | Domiciliation      | Code BIC      | Bangue      | Code guichet | Compte      | Clé              |
| Etablisse           |                       |                           |                    |               |             |              |             |                  |
|                     |                       |                           |                    |               |             |              |             |                  |
|                     |                       |                           |                    |               |             |              |             |                  |
|                     |                       |                           |                    |               |             |              |             |                  |
|                     |                       |                           |                    |               |             |              |             |                  |
|                     |                       |                           |                    |               |             |              |             | _                |
| -                   |                       |                           |                    |               |             |              |             |                  |
| Colonne             |                       |                           | Valeur             |               |             |              |             |                  |
| Table majeur        | e                     |                           | Etablissement      |               |             |              |             |                  |
| Code origine        |                       |                           | TESTEBP            |               |             |              |             |                  |
| Libellé origine     | е                     |                           | raison sociale     |               |             |              |             |                  |
| •                   | (                     | 1                         |                    |               | Défini      | tion         |             |                  |
| IBAN                |                       |                           |                    |               |             |              |             |                  |
| Domiciliation       |                       |                           |                    |               |             |              |             |                  |
| Code BIC            |                       |                           |                    |               |             |              |             |                  |
| •                   | (                     | 2)                        |                    |               | Identité b  | ancaire      |             |                  |
| Banque              |                       |                           |                    |               |             |              |             | _                |
| Code guichet        | t                     |                           |                    |               |             |              |             |                  |
| Compte              |                       |                           |                    |               |             |              |             |                  |
| Clé                 |                       |                           |                    |               |             |              |             |                  |
| •                   |                       | 4)                        |                    |               | Optio       | ons          |             |                  |
| Désactivé           |                       |                           | -                  |               |             |              |             |                  |
|                     |                       | 7)                        |                    |               | Date        | es           |             |                  |
| Date de créa        | tion                  |                           | 12/08/2013 09      | 37:24         | Date        |              |             |                  |
| Date de mod         | ification             |                           | 12/08/2013 09      | 37.24         |             |              |             |                  |
| Date de mou         | moutori               |                           | 12/00/2013 03      |               |             |              |             |                  |

Cliquer sur **Préférences** dans la barre d'outils ouvre une fiche dans laquelle vous pouvez renseigner le mode HT ou TTC du dossier, le mode de règlement par défaut, le tarif par défaut, le type de vente, le journal de règlement (affiché par défaut lors d'un règlement) ainsi que le format de la date. Pour de plus amples renseignements sur la saisie des champs <u>cf § Section Fiche</u>.

| ●                              | éférences : EBP EBP COMPTA GESTION |  |
|--------------------------------|------------------------------------|--|
|                                |                                    |  |
|                                |                                    |  |
|                                |                                    |  |
| Colonne                        | Valeur                             |  |
| • (2)                          | Affichage                          |  |
| Format date fiche              | JJ-MM-AAAA                         |  |
| Format date liste              | Court                              |  |
| • ⑤                            | Représentant                       |  |
| > Code représentant            |                                    |  |
| > Libellé représentant         |                                    |  |
| • 6                            | Règlement achat défaut             |  |
| > Code règlement               | СН                                 |  |
| > Libellé règlement défaut     | Chèque au comptant                 |  |
| • ⑦                            | Règlement vente défaut             |  |
| > Code règlement               | CH                                 |  |
| > Libellé règlement vente      | Chèque au comptant                 |  |
| • (8)                          | Type de vente                      |  |
| > Code type de vente           | FR                                 |  |
| > Libellé type de vente défaut | France                             |  |
| • (10)                         | Journal de règlement par défaut    |  |
| > Code journal                 | BQ                                 |  |
| > Libellé journal              | BANQUE                             |  |
|                                | Fishe                              |  |

CM - v0.1.9 - Mise à jour du 04/09/2013

#### **PERSONNALISATION DE L'AFFICHAGE DES FENETRES**

L'apparence d'une fenêtre peut être personnalisée. On peut changer :

- L'aspect général de la fenêtre par le biais du bouton Vues
- La taille de chaque section (manuellement à l'aide du curseur) grâce aux séparateurs
- L'apparence des fenêtres par modification des polices et tailles de polices, couleurs des différentes sections, de l'espacement entre les sections, de la forme des boutons...
- La nature des champs affichés dans chaque section par personnalisation des colonnes

#### **Disposition des sections**

Il vous est possible de modifier manuellement ou par le biais d'un menu la disposition des sections. Pour cela, placez votre curseur sur le bord d'une section afin que celui-ci change d'apparence et devienne une double flèche de déplacement ou cliquez sur le bouton **Vues** dans la barre d'outils pour afficher un menu déroulant vous donnant accès à différentes vues pré-définies.

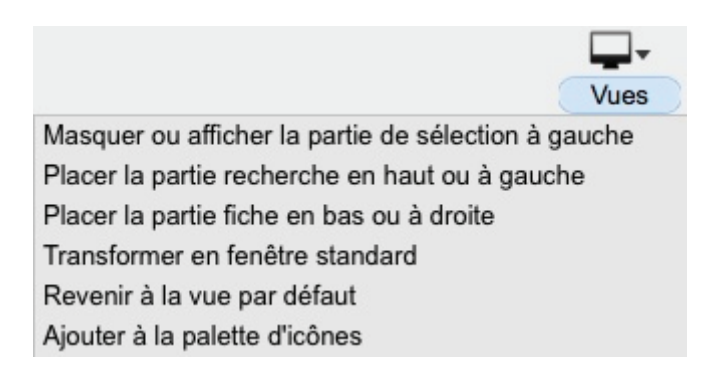

## ASSISTANCE ONLINE

#### Apparence des fenêtres

Cliquer sur **Options fenêtre** dans le menu **Edition** ouvre la boîte de dialogue **Options de fenêtre** différente selon le type de fenêtre, saisie, statistiques ou "fille" (<u>cf § Description de l'interface graphique</u>).

| O O O Options de fenêtre                                       | ○ ○ O Options de fenêtre                                    |
|----------------------------------------------------------------|-------------------------------------------------------------|
| Nom de la vue Modes de règlement                               | Nom de la vue Extrait de compte                             |
| Appel [Menu Modèles de règlement]                              | Appel [Menu Extrait d'écritures]                            |
| Ne pas remplir la liste à l'ouverture de la vue                | Ne pas remplir la liste à l'ouverture de la vue             |
| Vue de type 'Fille' Remplir la liste dès l'ouverture de la vue | Vue de type 'Fille'                                         |
| Réaffichage automatique toutes les 0 minutes                   | Réaffichage automatique toutes les 0 minutes                |
| Eléments de la partie Recherche (y compris le Filtre)          | Eléments de la partie Recherche (y compris le Filtre)       |
| Senregistrer à la fermeture de la vue Enregistrer maintenant   | Enregistrer à la fermeture de la vue Enregistrer maintenant |
| Sélectionner à l'ouverture de la vue                           | Sélectionner à l'ouverture de la vue                        |
| Police Arial + Taille 12 +                                     | Police Arial   Taille   11                                  |
| Couleur claire Couleur foncée                                  | Couleur claire Couleur foncée                               |
| Couleur des textes                                             | Couleur des textes Couleur de fond de fenêtre               |
| Couleur de fond de liste                                       | Couleur de fond de liste                                    |
| Image de fond                                                  | Image de fond                                               |
| Hauteur de ligne (liste)                                       | Hauteur de ligne (liste)                                    |
| Aération                                                       | Aération                                                    |
| Dessins de grille des parties Fiche et Recherche               | Dessins de grille des parties Fiche et Recherche            |
| Horizontalement  \$                                            | Horizontalement ÷                                           |
| Verticalement ÷                                                | Verticalement ÷                                             |
| étalée     répétée                                             | étalée     répétée                                          |
| Icône de la vue pour la palette d'icônes                       | Icône de la vue pour la palette d'icônes                    |
| Print ▼     Print ▼     Print ▼     Print ▼     Print ▼        | Cliquer nour dérouler les menus                             |
| Fond des boutons en couleur                                    | Fond des boutons en couleur                                 |
| Annuler Fenêtre de saisie                                      | Annuler Fenêtre statistiques                                |
|                                                                |                                                             |

| 000                             | Options de fenêtre                               |
|---------------------------------|--------------------------------------------------|
| Nom de la vue Ecritures         |                                                  |
| Appel [Double c                 | lic Journal]                                     |
| 🗌 Ne pas remplir la liste à l'o | uverture de la vue                               |
| Vue de type 'Fille'             | Remplir la liste dès l'ouverture de la vue       |
| Réaffichage automatique t       | outes les 0 minutes                              |
| Eléments de la partie Recherc   | the (y compris le Filtre)                        |
| Servegistrer à la fermeture     | de la vue Enregistrer maintenant                 |
| Sélectionner à l'ouverture      | de la vue                                        |
| Police Arial                    |                                                  |
| Couleur claire                  | Couleur foncée                                   |
| Couleur des textes              | Couleur de fond de fenêtre                       |
|                                 | Couleur de fond de liste                         |
| Image de fond                   | Hautour de ligne (liste)                         |
|                                 |                                                  |
|                                 |                                                  |
|                                 | Dessins de grille des parties Fiche et Recherche |
|                                 | Horizontalement ÷                                |
|                                 | Verticalement ÷                                  |
| étalée     répétée              |                                                  |
| Forme des boutons               | Icône de la vue pour la palette d'icônes         |
|                                 | Print -                                          |
| Cliquer pour dérouler le        | es menus Print                                   |
| Fond des boutons en c           | ouleur                                           |
| Annuler                         | Fenêtre "fille" Ok                               |

Le paramétrage de la fenêtre (aussi appelé vue) peut être mémorisé. Pour cela, saisissez un intitulé dans le champ **Nom de la vue**.

Dans le cas contraire, une vue standard est automatiquement générée.

Dans les fenêtres de saisie et "fille", les éléments de la liste sont affichés par défaut. Si vous désirez éviter d'afficher toutes les données (notamment si le chargement est trop long), cochez **Ne pas remplir la liste à l'ouverture de la vue**.

**Vue de type "Fille"** cochée signifie que la fenêtre affichée est de type "fille" c'est-à-dire qu'elle dépend d'une autre vue (<u>cf § Fenêtre "fille"</u>).

Dans les fenêtres de statistiques, cochez **Sous-totaux seuls** si vous ne désirez pas afficher le détail des lignes de la section Liste mais seulement les sous-totaux.

Dans les fenêtres de statistiques, la liste est vide par défaut à l'ouverture afin d'éviter l'affichage de toutes les données, opération qui peut prendre du temps. Si vous désirez néanmoins les afficher, cochez **Remplir la liste dès l'ouverture de la vue**.

Cochez **Réaffichage automatique tous les** puis saisir un nombre de minutes afin de rafraichir l'affichage de la liste à intervalles réguliers.

Cochez **Enregistrer à la fermeture de la vue** afin que lors d'une prochaine ouverture de la fenêtre, la section Liste n'affiche que le résultat de recherche précédemment obtenu.

Cochez **Sélectionner à l'ouverture de la vue** pour que lors d'une prochaine ouverture de la fenêtre, le curseur soit positionné sur le champ de recherche précédemment sélectionné.

Peuvent être modifiés la police, sa taille, les couleurs claires et foncées définies dans le fond des différentes sections, la couleur du texte, la couleur du fond de la fenêtre, la couleur du fond de liste, la hauteur de ligne dans la liste, l'espace entre les sections (aération), la représentation d'une grille pour les sections fiche et recherche, l'icône de la palette, le type des boutons (Classique, Texte ou Icône) ainsi que leur couleur de fond.

Vous pouvez insérer une image en arrière-plan. Pour ce faire, cochez **Image de fond** puis cliquez dans le rectangle pour ouvrir une fenêtre dans lequel vous pouvez sélectionner une image.

Si la case **Cliquer pour dérouler les menus** est décochée, il suffit de survoler le bouton pour afficher le menu.

#### Personnalisation des colonnes

Il est possible de modifier les colonnes des sections Liste, Fiche et Recherche

- Soit par le bais du menu Edition, option Colonnes liste, Colonnes fiche et Colonnes recherche
- Soit par le biais du menu contextuel au sein même des différentes sections

| Affichage des colonnes         |            |       |  |  |
|--------------------------------|------------|-------|--|--|
| Libellé                        | Ordre      | X     |  |  |
| [Ecriture]Situation            | 2          |       |  |  |
| [Période]Période               | 2/10       |       |  |  |
| [Ecriture]Jour                 | 2/20       |       |  |  |
| [Ecriture]Pièce                | 2/30       |       |  |  |
| [Ecriture]Référence            | 2/40       |       |  |  |
| [Ecriture]Compte               | 4          |       |  |  |
| [Compte]Code compte            | 4 / 10     |       |  |  |
| [Compte]Libellé compte         | 4 / 20     |       |  |  |
| [Ecriture]Libellé écriture     | 4/30       |       |  |  |
| [Ecriture]Débit                | 4 / 40     |       |  |  |
| [Ecriture]Crédit               | 4 / 50     |       |  |  |
| [Ecriture]Divers               | 6          | J     |  |  |
| [Ecriture]Date échéance        | 6/10       |       |  |  |
| [Ecriture]Lettrage/Pointage    | 6/20       |       |  |  |
| [Ecriture]Etat                 | 6/60       |       |  |  |
| [Ecriture]Commentaire          | (12)       |       |  |  |
| [Commentaire]Commentaire       | 12 / 10    |       |  |  |
| [Ecriture]Eléments bancaires   | (11)       |       |  |  |
| [Ecriture]Ets payeur           | 11 / 60    |       |  |  |
| [Identité bancaire]IBAN        | 11 / 10    |       |  |  |
| [Identité bancaire]Libellé RIB | 11 / 20    |       |  |  |
| [Ecriture]Type de règlement    | 11 / 30    |       |  |  |
| [Ecriture]Mode d'encaissement  | 11 / 40    |       |  |  |
| [Ecriture]Stade                | 11 / 50    |       |  |  |
| [Ecriture]Taxe                 | $\bigcirc$ |       |  |  |
| Paramétrage d'origin           | ne         |       |  |  |
| Tout décocher                  | Tout o     | ocher |  |  |
| Annuler Recherche              | Ok         |       |  |  |

Cochez les colonnes que vous désirez afficher. Vous pouvez changer l'ordre des champs en faisant glisser une ligne pour la déposer à l'endroit voulu.

Dans la section Fiche spécifiquement, les champs, organisés par thème, peuvent être déplacés au sein d'un même thème ou d'un thème à un autre. Vous pouvez aussi déplacer tout un thème. De plus, cocher ou décocher un thème agit sur tous les champs qui s'y réfèrent.

Pour rechercher un champ, saisissez quelques caractères dans la case de recherche en bas de la boîte de dialogue afin d'afficher les lignes dont le libellé contient ce ou ces caractères.

#### **GESTION DE LA NUMEROTATION**

Plusieurs tables – à l'instar de la table Numéros de pièce - présentent un champ Code. Ce code, unique, permet de retrouver facilement les informations.

Pour paramétrer la gestion des racines définissant la structure du code, cliquez sur l'option **Racines...** dans le menu **Paramètres**.

|                                                                                                    | A CARLEND CONTRACTOR |                                 | Gesti       | on des rac | ines    |                     |               | Constanting of  | State State State |
|----------------------------------------------------------------------------------------------------|----------------------|---------------------------------|-------------|------------|---------|---------------------|---------------|-----------------|-------------------|
| Fin                                                                                                | Table : Numé         | ros de piè                      | ce          | \$         | 1       |                     |               |                 |                   |
| ode Libellé                                                                                        |                      |                                 |             | Activité   | 1       | Valeur actu         | Prochaine rac | cine            | 8                 |
| C Achat                                                                                            |                      | 2                               |             | ~          |         | 40                  | 000047        |                 | AC                |
|                                                                                                    |                      | porimor                         | 1           |            |         |                     |               |                 |                   |
| Ajouter Dup                                                                                        | Suguer               | pprimer                         | J           |            |         |                     |               |                 |                   |
| Ajouter Dup<br>Activité                                                                            | liquer Si            | pprimer                         | J           | ]          |         |                     |               |                 |                   |
| Ajouter Dup<br>Activité<br>Racine active                                                           | Racine ir            | nactive                         | 3           | F          | Réservé | e au journal        | : AC: Achat   | S               | \$                |
| Ajouter Dup<br>Activité<br>Racine active Paramétrage                                               | Racine ir            | nactive                         | 3           | F          | Réservé | e au journal        | : AC: Achat   | S               | \$)               |
| Ajouter Dup<br>Activité<br>Racine active<br>Paramétrage<br>Manuel                                  | Racine ir            | hactive                         | 3           | F          | Réservé | e au journal        | : AC: Achats  | s<br>e le parai | ÷)<br>métrage     |
| Ajouter Dup<br>Activité<br>Racine active<br>Paramétrage<br>Manuel<br>Type de valeur                | Racine ir            | active<br>Aperçu :<br>Attributs | 3           | F          | Réservé | e au journal<br>Pre | : AC: Achats  | s<br>e le parar | ÷)<br>nétrage     |
| Ajouter Dup<br>Activité<br>Racine active<br>Paramétrage<br>Manuel<br>Type de valeur<br>Valeur fixe | Racine ir            | Aperçu :                        | 3<br>000047 |            | Réservé | e au journal        | : AC: Achat   | s<br>e le parai | ¢)<br>nétrage     |

Dans la section Table (1), sélectionnez à l'aide d'un menu déroulant la table où sont utilisés les codes.

Dans la section 2 sont alors affichées les racines déjà créées pour la table sélectionnée. La colonne **Valeur actuelle** contient la dernière valeur du code enregistré tandis que la colonne **Prochaine racine** affiche la valeur du suivant. A noter que cette dernière colonne est vide dans le cas où la saisie est manuelle. Cliquez sur **Ajouter** pour créer une nouvelle numérotation.

La section 3 vous permet d'activer ou non la racine.

La section 4 permet de définir le type de paramétrage Manuel ou Automatique.

Dans le cas d'une gestion manuelle du code, vous devez renseigner celui-ci lors de la création d'une fiche.

Dans le cas d'une gestion automatique du code, saisissez éventuellement dans le premier champ de la section Attributs un préfixe, puis définissez dans les champs respectifs Mini et Maxi les valeurs minimales et maximales du code. Le nombre de caractères utilisés pour afficher une valeur dépend de la longueur du nombre saisi dans le champ Maxi.

Cliquez sur Prendre en compte le paramétrage pour appliquer vos choix.

CM - v0.1.9 - Mise à jour du 04/09/2013

#### **PREFERENCES LOCALES**

Quelques préférences, accessibles par le biais du menu **EBP Compta**, option **Préférences...**, sont liées à la machine sur lequel le logiciel est installé.

| 1                           |                                                                                                    |                                                                                                    |
|-----------------------------|----------------------------------------------------------------------------------------------------|----------------------------------------------------------------------------------------------------|
| de courriel :               | Mail                                                                                                    | \$                                                                                                    |
| ctuel pour envois directs : |                                                                                                    | \$                                                                                                    |
| des modèles :               | Indiquer                                                                                                    |                                                                                                    |
| des modèles :               | Indiquer                                                                                                    |                                                                                                    |
| osh HD:Applications:EBP     | P-Compta:ImpE:                                                                                                    |                                                                                                    |
| rçu avant impression        |                                                                                                    |                                                                                                    |
| de dialogue de lancement o  | de l'impression                                                                                                    |                                                                                                    |
| es sur une seule ligne dans | s l'impression automatique                                                                                                    |                                                                                                    |
| poser par défaut les modèle | es stockés dans la base                                                                                                    |                                                                                                    |
|                             | ctuel pour envois directs :<br>etres d'impression<br>des modèles :<br>osh HD:Applications:EBF<br>rçu avant impression<br>de dialogue de lancement<br>des sur une seule ligne dans<br>poser par défaut les modèle | ctuel pour envois directs :  etres d'impression  des modèles : Indiquer  osh HD:Applications:EBP-Compta:ImpE:  rçu avant impression  de dialogue de lancement de l'impression es sur une seule ligne dans l'impression automatique boser par défaut les modèles stockés dans la base |

#### Paramètres de messagerie

Ces options permettent de paramétrer et de choisir le moyen par défaut par lequel les mails seront envoyés.

Logiciel de courriel : Sélectionnez dans une liste déroulante le serveur de messagerie à utiliser

Renseignez dans le champ SMTP actuel pour envois directs l'adresse du serveur SMTP.

#### Paramètres d'impression

Le champ **Dossier des modèles** indique le chemin d'accès aux modèles d'impression. Pour le modifier, cliquez sur le bouton **Indiquer** afin d'ouvrir l'explorateur de fichiers dans lequel vous pouvez choisir le dossier. Enfin, cliquez sur **Sélectionner**.

Cochez **Aperçu avant impression** si vous désirez afficher une fenêtre d'aperçu préalablement à votre impression.

Cochez **Pas de dialogue de lancement de l'impression** afin que la boîte de dialogue de sélection de l'imprimante et du réglage d'impression ne s'affiche pas préalablement à votre impression.

Cochez **Textes sur une seule ligne dans l'impression automatique** si vous ne désirez pas qu'un texte trop long soit disposé sur plusieurs lignes. Dans ce cas, il ne sera affiché qu'en partie et terminé par trois points de suspension.

#### Police fenêtre

Cliquez sur **Choisir** affiche une boîte de dialogue **Police et taille** vous permettant de définir police et taille de celle-ci pour les fenêtres "non standard" à l'instar de la boîte de dialogue **Préférences locales**.

| 000                                   | Police et taille |  |  |  |  |  |  |
|---------------------------------------|------------------|--|--|--|--|--|--|
| pour toutes les fenêtres non standard |                  |  |  |  |  |  |  |
| Police                                | Arial \$         |  |  |  |  |  |  |
| Taille                                | 12 \$            |  |  |  |  |  |  |
| Annuler                               | Ok               |  |  |  |  |  |  |

#### **GESTION DES LISTES**

Pour personnaliser les listes de valeurs proposées lors de la saisie des fiches, cliquez sur l'option **Enumérés...** dans le menu **Paramètres**.

La boîte de dialogue Gestion des énumérés s'ouvre :

| 00                  | Gestion des enume  | res      | distant and |          |
|---------------------|--------------------|----------|-------------|----------|
| Type d'énuméré      |                    |          |             |          |
| • Prédéfini         | CLibre             |          |             |          |
| Table d'énumérés    |                    |          |             |          |
| Client: Titre       |                    |          |             | \$       |
|                     |                    |          |             |          |
| /aleur de l'énuméré | Ordre Couleur Gras | Italique | Ligne       | Icone    |
| Madame              |                    |          |             |          |
| Monsieur            | 0                  | 0        | ŏ           |          |
| SA                  |                    |          |             |          |
| SAS                 |                    | 8        |             |          |
|                     |                    | 0        | 0           | <u> </u> |
|                     |                    |          |             |          |
|                     |                    |          |             |          |
|                     |                    |          |             |          |
|                     |                    |          |             |          |
| -                   |                    |          | <u> </u>    |          |
| Fin                 | Suppri             | mer      | Ajo         | outer    |

Cochez le Type d'énuméré, **Prédéfini** (par défaut) ou **Libre**. Cochez **Libre** pour créer un champ libre de type liste (<u>cf § Champs libres</u>).

Dans la section **Table d'énumérés**, sélectionnez à l'aide d'un menu déroulant une table (Exemple : **Client: Titre**).

Si vous avez coché **Libre**, seules les tables dans lesquelles vous avez défini au moins un champ libre de type Enuméré libre sont affichées dans la liste (<u>cf § Champs libres</u>).

La liste des énumérés relatifs à cette table est alors affichée dans la section inférieure.

**Ordre**. Il vous est possible de modifier l'ordre d'affichage des énumérés dans la liste déroulante sachant que par défaut, ils sont rangés par ordre de création.

**Couleur**. Cliquer sur la case déclenche l'ouverture d'une palette vous proposant de modifier la couleur de l'énuméré à l'aide au choix d'une roue de couleurs, de curseurs de couleurs, d'une palette de couleurs, d'une palette d'images ou de crayons.

Gras. Cochez Gras afin que la valeur de l'énuméré soit en gras dans les lignes de la vue concernée.

**Italique**. Cochez **Italique** afin que la valeur de l'énuméré soit en italique dans les lignes de la vue concernée.

**Ligne**. Si **Ligne** est cochée, les préférences relatives à la couleur, au mode gras et italique ainsi que la présence d'une icône ne sont pas seulement appliquées sur la valeur de l'énuméré mais sont répercutées sur toute la ligne de la section Liste.

**Icône**. Cliquez sur la case **Icône** pour ouvrir l'explorateur de fichiers dans lequel vous pouvez sélectionner l'image voulue. Puis cliquez sur **Ouvrir**. La valeur de l'énuméré est alors précédée de l'icône dans les lignes de la vue concernée.

Pour créer un nouvel énuméré, cliquez sur le bouton **Ajouter**, puis renseignez les champs décrits cidessus.

#### **CHAMPS LIBRES**

Afin d'ajouter des informations supplémentaires, il vous est possible d'afficher jusqu'à trois champs libres par table.

Cliquez sur l'option **Champs libres** dans le menu **Paramètres**. La boîte de dialogue **Paramétrage** champs libres s'ouvre.

|           | Nom de la table     | Ecriture             | ¢         |
|-----------|---------------------|----------------------|-----------|
| Nom       |                     | Type de données      | x         |
| Libre 0   |                     | Chaine de caractères | -         |
| Libre 1   |                     | Chaine de caractères | -         |
| Libre 2   |                     | Chaine de caractères | -         |
|           |                     |                      |           |
|           |                     |                      |           |
|           |                     |                      |           |
|           |                     |                      |           |
|           |                     |                      |           |
| 1         |                     |                      | A College |
|           |                     | ÷]                   | VISIDIE   |
|           |                     |                      |           |
| Remplir a | avec la valeur de : |                      | ÷         |
|           |                     |                      |           |

Dans la section **Nom de la table**, sélectionnez à l'aide d'un menu déroulant la table visée (Exemple de la table **Ecriture**).

La liste des trois champs libres relatifs à cette table est alors affichée.

Lorsque vous sélectionnez une ligne, les attributs relatifs à celle-ci (soit le nom, le type de données et la visibilité) sont affichés dans la section inférieure.

Dans le champ **Nom**, attribuez un libellé au champ puis sélectionnez dans une liste déroulante le **Type de données** parmi les options suivantes Chaîne de caractères, Enuméré libre, Chaîne de caractères (internet), Nombre entier, Date, Booléen, Montant décimal, Pourcentage, Heure, Image.

Cochez **Visible** afin que le champ soit affiché dans vos fiches (N'oubliez pas de vérifier que le dit champ est bien coché dans la boîte de dialogue Personnalisation des colonnes (<u>cf § Personnalisation des colonnes</u>)). La valeur "X", affichée dans la dernière colonne signifie que le champ est visible alors que la valeur "-" signifie qu'il est désactivé.

Cliquez sur Entrée ou Valider ligne afin que les modifications soient prises en compte.

CM - v0.1.9 - Mise à jour du 04/09/2013

#### PALETTE FENÊTRE

Pour accéder à cette fonction, vous devez appliquer une icône à une vue. Pour ce faire, ouvrez une vue puis cliquez sur **Options fenêtre** dans le menu **Edition**. Dans la boîte de dialogue **Options de fenêtre**, cliquez dans le carré contigu au label **Icône de la vue pour la palette d'icônes** afin d'ouvrir l'explorateur de fichiers dans lequel vous pouvez sélectionner l'image voulue, puis cliquez sur **OK**.

Icône de la vue pour la palette d'icônes

Pour activer l'affichage de l'icône, cliquez sur le bouton **Vues** dans la barre d'outils puis sélectionner **Ajouter à la palette d'icônes** dans le menu déroulant.

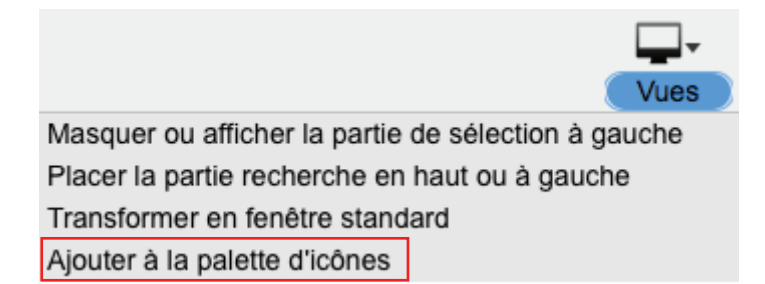

La palette de fenêtres apparaît alors à l'écran. Cliquez sur l'icône associée génère l'ouverture de la vue associée.

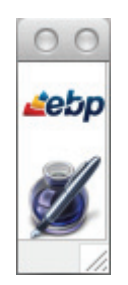

Lorsque cette fonction est appliquée à plusieurs fenêtres, les icônes s'ajoutent dans la palette.

Pour supprimer le raccourci, faites un clic droit (ou ctrl clic) sur l'icône de la palette puis sélectionnez **Supprimer**.

### **DESCRIPTION DE L'INTERFACE GRAPHIQUE**

#### **FENÊTRE DE SAISIE**

La fenêtre de saisie (exemple de la fenêtre Modes de règlement) se décompose en 4 sections auxquelles s'ajoutent la barre d'outils et la barre d'état affichant des informations sur les éléments sélectionnés dans la fenêtre :

- 1- Section Liste
- 2- <u>Section Recherche</u>
- 3- Section Index
- 4- Section Fiche

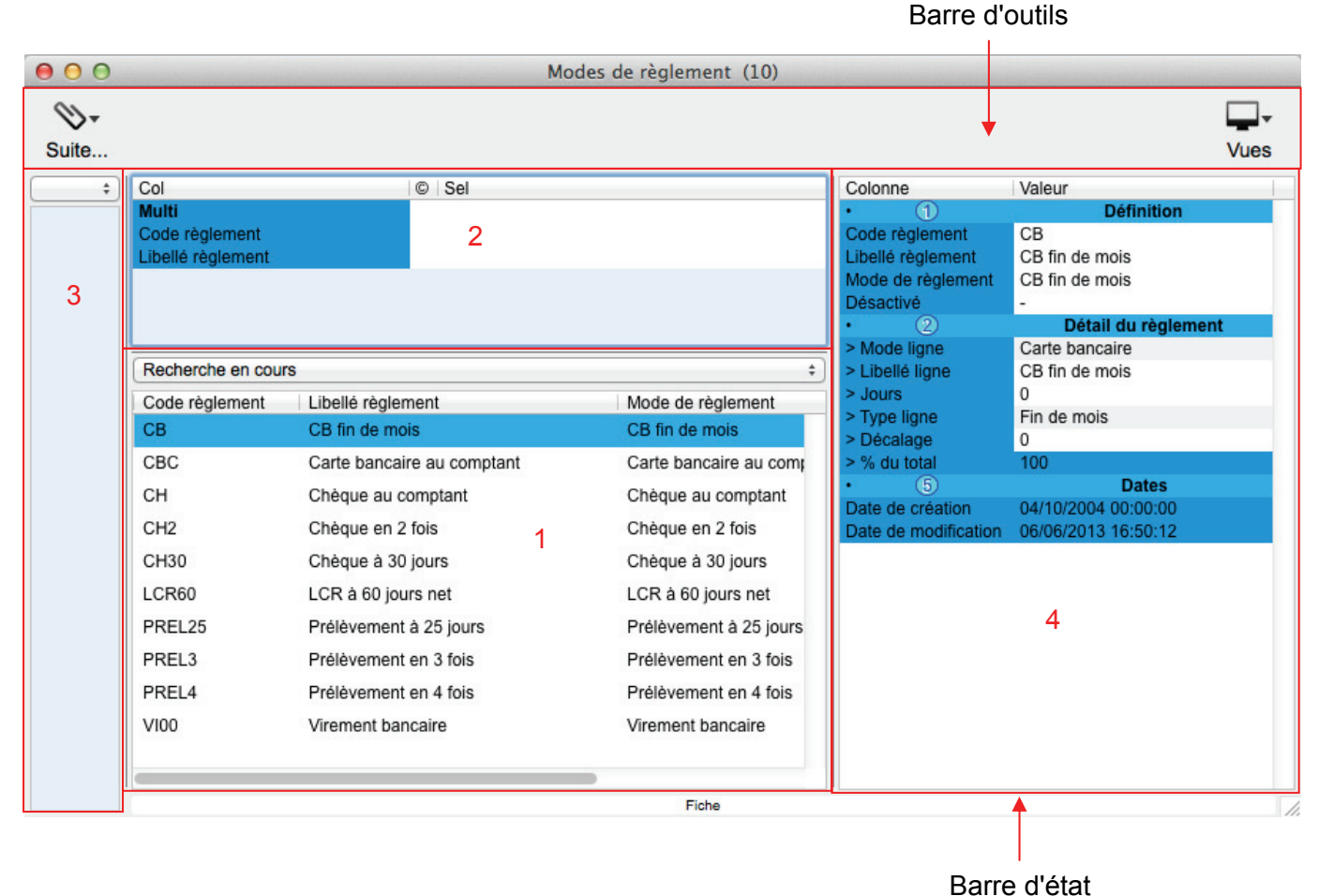

#### **SECTION LISTE**

Dans la section **Liste** est affichée par défaut la totalité des enregistrements dont le nombre est défini dans le titre de la fenêtre. La section Liste renseigne l'utilisateur grâce aux informations présentes dans les colonnes dont la présence ou non est entièrement paramétrable (<u>cf § Personnalisation des colonnes</u> <u>dans le § Personnalisation de l'affichage</u>).

| Recherche en cours |                     |            |  |  |  |
|--------------------|---------------------|------------|--|--|--|
| Code journal       | Libellé journal     | Année mois |  |  |  |
| OD                 | Opérations diverses | 2013-09    |  |  |  |
| OD                 | Opérations diverses | 2013-10    |  |  |  |
| OD                 | Opérations diverses | 2013-11    |  |  |  |
| OD                 | Opérations diverses | 2013-12    |  |  |  |
| VE                 | Ventes              | 2013-01    |  |  |  |
| VE                 | Ventes              | 2013-02    |  |  |  |
| VE                 | Ventes              | 2013-03    |  |  |  |
| VE                 | Ventes              | 2013-04    |  |  |  |
| VE                 | Ventes              | 2013-05    |  |  |  |
| VE                 | Ventes              | 2013-06    |  |  |  |
| VE                 | Ventes              | 2013-07    |  |  |  |
| VE                 | Ventes              | 2013-08    |  |  |  |

La liste dispose d'un menu contextuel (clic droit ou ctrl-clic) dont les entrées varient selon qu'une ligne soit sélectionnée ou non.

Pour sélectionner les lignes une par une, maintenez la touche Cmd enfoncée. Pour sélectionner une série de lignes, faites de même avec la touche Majuscule provisoire.

Pour occulter les enregistrements sélectionnés, cliquez sur **Ignorer** dans le menu **Edition**. Si vous désirez au contraire n'afficher que ceux-ci, cliquez sur **Choisir** dans le menu **Edition**.

Pour revenir à l'état initial (totalité des enregistrements), cliquez sur **Tout réafficher** dans le menu **Edition** ou **Tout afficher** dans le menu contextuel.

#### **SECTION RECHERCHE**

La section **Recherche**, qui a sa propre sélection de champs entièrement personnalisable, permet d'effectuer des sélections dans les lignes du fichier et par conséquent, de modifier l'affichage de la liste selon les critères retenus.

Elle dispose d'un menu contextuel dont les entrées varient selon la colonne où l'on se trouve.

La recherche s'effectue par la saisie de critères dans les champs opérateurs © et Valeur (**Sel**). Il faut ensuite appuyer sur la touche Entrée pour afficher la liste des résultats.

Cliquez dans le champ opérateur © puis appuyez sur la barre d'espace du clavier pour faire défiler tous les opérateurs, également disponibles depuis le menu contextuel.

Les opérateurs de recherche disponibles sont :

- ¢ Commence par
- f Finit par
- < Inférieur à
- > Supérieur à
- + Appartient à une liste de valeurs

Exemple :

| Col                      | © Sel   | Recherch | e en cours |            |              |                   | \$              |
|--------------------------|---------|----------|------------|------------|--------------|-------------------|-----------------|
| Multi<br>Année mois      |         | Séquence | Année mois | Date       | Code journal | Pièce T Référence | Compte écriture |
| Date                     |         | 24       | 2013-06    | 08/06/2013 | VE           | F00003            | 411CLIANN       |
| Séquence<br>Pièce        |         | 23       | 2013-06    | 08/06/2013 | VE           | F00002            | 70700000        |
| Référence                |         | 23       | 2013-06    | 08/06/2013 | VE           | F00002            | 44571100        |
| Code journal             | + ve+ac | 23       | 2013-06    | 08/06/2013 | VE           | F00002            | 411CLIPAM       |
| Compte écriture          | ¢       | 23       | 2013-06    | 08/06/2013 | VE           | F00002            | 411CLIPAM       |
| Libellé écriture         |         | 92       | 2013-08    | 09/08/2013 | AC           | 000045            | 10100000        |
| Libellé compt            | e       | 82       | 2013-06    | 10/06/2013 | AC           | 000043            | 60611000        |
| Crédit                   |         | 82       | 2013-06    | 10/06/2013 | AC           | 000043            | 411CLIANN       |
| Solde<br>Lettrage/Pointa |         | 81       | 2013-06    | 01/06/2013 | AC           | 000042            | 411CLICAR       |
| Lettrée                  |         | 73       | 2013-05    | 01/05/2013 | AC           | 000038            | 411CLILUDO      |

- ≠ Différent de
- © Contient (Opérateur par défaut)
- ~ Entre deux valeurs

| Evomple  | • • |
|----------|-----|
| EXELLINE | ; . |
|          |     |

| Col                             | © Sel   | Recherch | e en cours |            |              |         |           | \$                  |
|---------------------------------|---------|----------|------------|------------|--------------|---------|-----------|---------------------|
| Multi<br>Année mois             |         | Séquence | Année mois | Date       | Code journal | Pièce 🔻 | Référence | Compte écriture Lib |
| Date                            |         | 52       | 2013-06    | 22/06/2013 | VE           |         |           | 70400000            |
| Séquence<br>Pièce               | ~ 50~52 | 52       | 2013-06    | 22/06/2013 | VE           |         |           | 44571100            |
| Référence                       |         | 52       | 2013-06    | 22/06/2013 | VE           |         |           | 411CLIPOM           |
| Code journal<br>Libellé journal |         | 51       | 2013-06    | 15/06/2013 | VE           |         |           | 70700000            |
| Compte écriture                 | ¢       | 51       | 2013-06    | 15/06/2013 | VE           |         |           | 44571100            |
| Compte<br>Libellé écriture      |         | 51       | 2013-06    | 15/06/2013 | VE           |         |           | 411CLICOZ           |
| Libellé compte                  |         | 50       | 2013-02    | 28/02/2013 | BQ           |         |           | 51210000            |
| Débit<br>Crédit                 |         | 50       | 2013-02    | 28/02/2013 | BQ           |         |           | 401FO000004         |
| Solde                           |         |          |            |            |              |         |           |                     |

• Cet opérateur de recherche présélectionne la première ligne contenant le résultat le plus proche.

Appuyez simultanément sur les touches Ctrl et barre d'espace devant l'opérateur pour afficher \, signe de négation. Par exemple, \© signifie "Ne contient pas".

Un clic droit dans la colonne Valeur (Sel) en face d'un champ Liste donne l'ensemble des valeurs possibles.

| Col                | © Sel           | Recherche e |
|--------------------|-----------------|-------------|
| Multi              |                 | Séquence A  |
| Annee mois<br>Date |                 | 52 2        |
| Séquence           | ~ 50~52         | F2 2        |
| Pièce              |                 | 52 2        |
| Référence          |                 | 52 2        |
| Code journal       |                 | 51 2        |
| Type de règle      |                 |             |
| Compte écritu      | Chèque          |             |
| Compte             | LCR-A           | 11 A        |
| Libellé écriture   |                 | 10          |
| Libellé com        | Carta hancaira  |             |
| Crédit             | Carte Daricaire |             |
| Solde              | Especes         |             |
| Lettrage/Point     | Prélèvement     |             |
| Lettrée            | Mandat          |             |
|                    | Autre           |             |
|                    | Contre rembour  | rsement     |
|                    | Billet à ordre  |             |
|                    | BVR             |             |
|                    | Virement        |             |
|                    | Aucun           |             |

Pour faire une recherche sur un champ vide, saisissez %%%

Cas par exemple de la recherche d'écritures de débit (dont le champ Crédit est vide).

| Col                             | © Sel | Recherche en cours |        |        |        |         | \$           |
|---------------------------------|-------|--------------------|--------|--------|--------|---------|--------------|
| Multi<br>Année mois             |       | Libellé écriture   | Débit  | Crédit | Solde  | Lettrée | Lettrage/Poi |
| Date                            |       | OMPRETU            | 782,42 |        | 782,42 | х       | F00009       |
| Séquence<br>Pièce               |       | POMPAL             | 52,00  |        | 52,00  | -       | F00008       |
| Référence                       |       | POMPAL             | 67,33  |        | 67,33  | х       | F00009       |
| Code journal<br>Libellé journal |       | COZCAZ             | 245,99 |        | 245,99 | -       | F00006       |
| Type de règle                   |       | POLARI             | 42,59  |        | 42,59  | х       | F00005       |
| Compte écriture<br>Compte       | ¢     | CARREDO            | 130,51 |        | 130,51 | х       | F00004       |
| Libellé écriture                |       | ANNARI             | 18,99  |        | 18,99  | -       | F00003       |
| Libellé compte<br>Débit         |       | PAMOIR             | 10,80  |        | 10,80  | -       | F00002       |
| Crédit                          | = %%% | PAMOIR             | 10,80  |        | 10,80  | х       | F000021      |
| Solde<br>Lettrage/Pointa        |       | Capital            |        |        | 0,00   | -       |              |
| Louise                          |       | ANNARI             | 250,00 |        | 250,00 | -       |              |

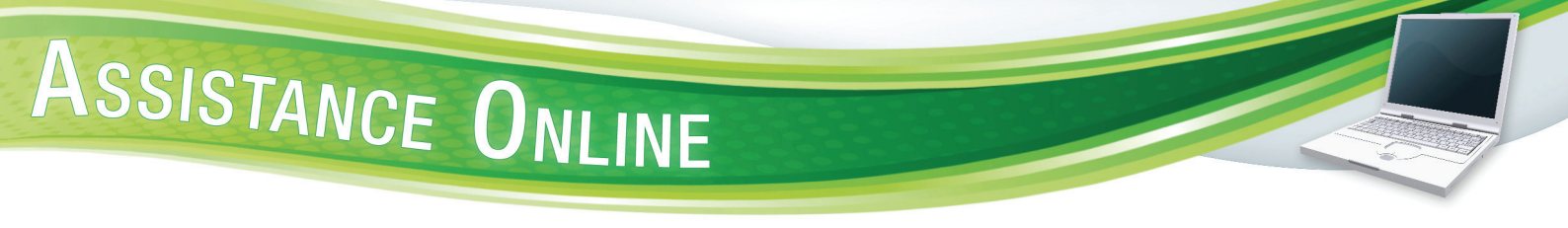

Un ctrl clic ou clic droit dans la colonne Valeur (Sel) affiche un menu contextuel proposant de Supprimer toutes les sélections...

| Col                       |             | © Sel                                       | Recherche |
|---------------------------|-------------|---------------------------------------------|-----------|
| Multi<br>Année moi        | s           |                                             | Libe      |
| Date<br>Séquence<br>Pièce | Sup<br>Colo | primer toutes les sélect<br>onnes recherche | ions      |
| Référence                 |             |                                             | FUT       |
| Libellé journ             | nal         |                                             | CO        |
| Type de rè                | glement     |                                             | POL       |
| Compte éc<br>Compte       | riture      | ¢                                           | CAF       |
| Libellé écri              | ture        |                                             | ANI       |
| Débit                     | ipte        |                                             | PAN       |
| Crédit                    |             |                                             | PAN       |

Les critères de recherche peuvent être sauvegardés et réaffichés à l'ouverture de la fenêtre en cochant **Enregistrer à la fermeture de la vue** dans la boîte de dialogue **Options de fenêtre** accessible depuis le menu **Edition**, **Options de fenêtre** (<u>cf § Apparence des fenêtres dans le § Personnalisation de l'affichage</u>).

#### **SECTION INDEX**

La section **Index** permet d'effectuer des sélections dans les lignes du fichier et par conséquent, de modifier l'affichage de la liste selon les critères retenus.

Dans la section **Index**, cliquez dans la liste déroulante, proposant les mêmes colonnes de recherche que celles de la liste, et sélectionnez une de celles-ci.

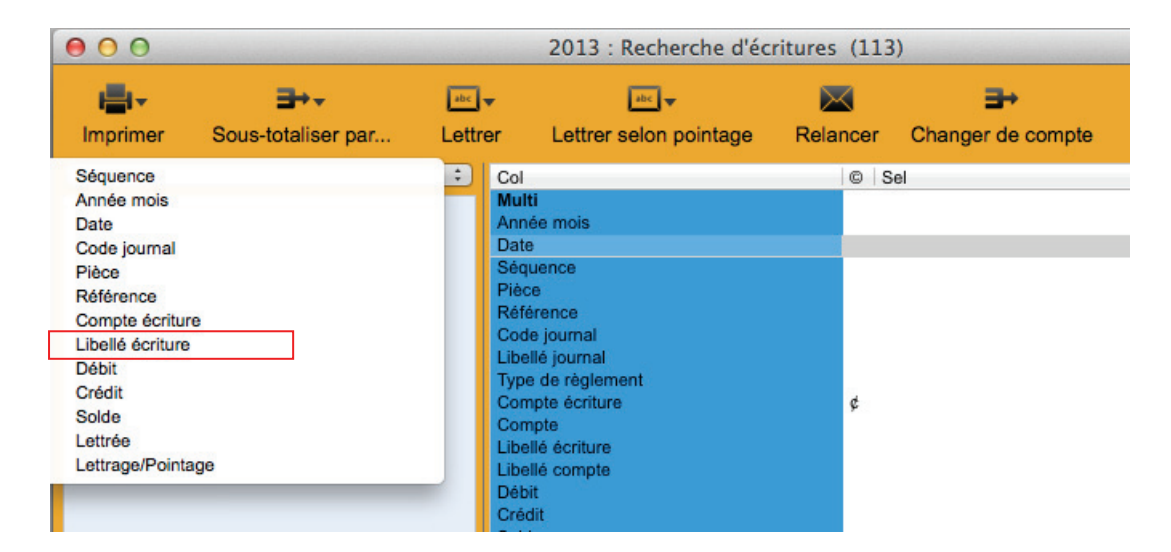

Les premiers caractères des valeurs de la colonne choisie s'affichent. Cliquez sur le triangle 上 pour afficher les caractères suivants.

Cliquez sur un des items pour modifier en conséquence le résultat dans la liste.

| Libellé écriture \$      | Col                                      | © Sel            |        |                      |
|--------------------------|------------------------------------------|------------------|--------|----------------------|
| A<br>V AN<br>ANN         | Multi<br>Année mois<br>Date<br>Séquence  |                  |        |                      |
| ▶ C<br>▶ E<br>▶ L<br>▶ O | Pièce<br>Référence<br>Recherche en cours |                  |        | \$                   |
| ▶ P<br>▶ R<br>▶ T        | ANNARI                                   | Débit<br>18,99   | Crédit | Solde Lettr<br>18,99 |
|                          | ANNARI                                   | 250,00<br>600,00 |        | 250,00<br>600,00     |
|                          | ANNARI                                   | 600,00           |        | 600,00               |

#### **SECTION FICHE**

La Fiche, affichant le détail de la ligne sélectionnée sur la Liste, permet de créer et de modifier un enregistrement. La colonne de droite nommée **Valeur** correspond aux champs de saisie.

Pour procéder à la saisie d'un champ :

- Cliquez à l'intérieur de celui-ci
- Se déplacez à l'aide de la touche **Tabulation** qui sélectionne les cases les unes après les autres (Majuscule temporaire + Tabulation pour un défilement en sens inverse)
- Se déplacez à l'aide de la touche Enter qui sélectionne les cases les unes après les autres
- La fiche étant divisée en thèmes numérotés, accéder directement au premier champ d'un thème à l'aide des touches **cmd numéro du thème**

Les touches Enter et Tabulation permettent de valider votre saisie.

Le type de saisie dépend de la nature du champ à renseigner :

- Chaîne de caractères incluant le champ Chaîne de caractères (Internet). Dans ce dernier, un clic droit (ou ctrl clic) sur le nom du champ permet, par le biais de l'option **Ouvrir le site**, d'afficher dans le navigateur par défaut le site indiqué.
- Champ liste. Ces champs n'acceptent que des valeurs pré-définies.
- Champ liste personnalisable. La liste se termine toujours par Autre... Cliquer sur cet item donne accès à la fenêtre Gestion des énumérés dans laquelle on peut ajouter ou supprimer des éléments (<u>cf § Gestion des listes</u>).
- **Champ booléen**. Ce type de champ ne peut prendre que les valeurs binaires de type oui ou non. Dans le logiciel, les deux valeurs sont x pour oui et pour non.
- **Champ date**. Saisissez la date sous la forme JJ/MM/AAAA (mais J/M/AA est aussi accepté) ou cliquez sur l'icône **a** dans la colonne de gauche pour sélectionner la date par le biais d'un calendrier.

 Champ d'appel. Ce type de champ est de couleur grise et toujours précédé du signe > II fait référence à des données saisies dans d'autres parties du logiciel.

Vous pouvez renseigner ce type de champ de différentes manières :

- Par saisie directe de la valeur (si vous la connaissez) puis en appuyant sur Entrée ou Tabulation
- Par saisie du caractère @ ou d'une partie de la valeur, puis en appuyant sur Entrée ou Tabulation pour afficher la boîte de dialogue Choix présentant les éléments triés. Sélectionnez votre valeur puis cliquez sur OK.
- Par le biais d'une **liste** : placez le curseur dans le champ d'appel et appuyez deux fois sur la flèche droite du clavier. La vue liée va s'afficher. Sélectionnez dans la liste l'élément voulu et appuyez de nouveau sur la flèche droite pour renseigner le champ.
- Par **glisser-déposer** : affichez la vue liée au champ, sélectionnez une ligne puis tout en maintenant la touche alt enfoncée, glissez-la vers le thème de la fiche et déposez-la dessus.

#### **FENÊTRE STATISTIQUES**

Certaines fenêtres, utilisées à des fins statistiques, diffèrent des fenêtres de saisie (exemple de la fenêtre Recherche d'écritures).

Pour ouvrir celle-ci, cliquez sur **Recherche d'écritures** dans le menu **Ecritures**.

Dans les fenêtres de statistiques, la liste est vide par défaut à l'ouverture afin d'éviter l'affichage de toutes les données, opération qui peut prendre du temps. Si vous désirez néanmoins l'afficher, cochez **Remplir la liste dès l'ouverture de la vue** dans la boîte de dialogue **Options de fenêtre** accessible depuis l'option **Options fenêtre** dans le menu **Edition** (cf § Apparence des fenêtres dans le § Personnalisation de l'affichage).

Ce type de fenêtre se distingue par la possibilité d'effectuer des sous-totalisations pour n'importe quel champ présent dans la liste.

Pour ce faire, cliquez sur **Sous Totaliser par...** dans la barre d'outils puis sélectionnez un des champs de la liste. Il est aussi possible d'effectuer une sous-totalisation sur deux champs. Pour ce faire, cliquez une nouvelle fois sur **Sous Totaliser par...** puis sur **Et par...** et sélectionnez un des autres champs de la liste.

| 00       |                                                                    |            | 2013 :    | Rechero | che d'écritures  | (198)     |               |              |          |
|----------|--------------------------------------------------------------------|------------|-----------|---------|------------------|-----------|---------------|--------------|----------|
| <b>.</b> |                                                                    |            | abc 🔻     |         | abc 🔻            | $\bowtie$ | ⊒+            |              | <b>.</b> |
| Imprimer | Sous-totalis                                                       | er par     | Lettrer   | Lettrer | selon pointage   | Relancer  | Changer de co | ompte        | Vues     |
|          | Col<br>Multi<br>Année mo<br>Date<br>Séquence<br>Pièce<br>Référence | is         |           |         | © Sel            |           |               |              | 0        |
|          | Recherch                                                           | e en cours |           |         |                  |           |               |              | :)       |
|          | Séquence                                                           | Année mois | Date      |         | Code journal     | Pièce     | Référence     | Compte écrit | ure      |
|          | 55                                                                 | 2013-06    | 29/06/201 | 3 1     | BQ               | F00009    |               | 411CLIOMP    |          |
|          | 54                                                                 | 2013-06    | 30/06/201 | 3       | VE               | F00009    |               | 70700000     |          |
|          | 54                                                                 | 2013-06    | 30/06/201 | 3 1     | VE               | F00009    |               | 44571100     |          |
|          | 54                                                                 | 2013-06    | 30/06/201 | 3 1     | VE               | F00009    |               | 411CLIOMP    |          |
|          | 53                                                                 | 2013-06    | 29/06/201 | 3 1     | VE               | F00008    |               | 70400000     |          |
|          | 53                                                                 | 2013-06    | 29/06/201 | 3       | VE               | F00008    |               | 44571100     |          |
|          | 53                                                                 | 2013-06    | 29/06/201 | 3       | VE               | F00008    |               | 411CLIPOM    |          |
|          |                                                                    |            |           |         |                  |           |               |              |          |
|          |                                                                    |            |           |         | (44) VE          |           |               |              |          |
|          |                                                                    |            |           |         | (2) OD           |           |               |              |          |
|          |                                                                    |            |           |         | (47) BQ          | S         | ous-totaux    |              |          |
|          |                                                                    |            |           |         | (105) AC         |           |               |              |          |
|          |                                                                    |            |           |         | (4) Code journal |           |               |              |          |
|          |                                                                    |            |           |         | Index            |           |               |              |          |

#### Exemple de sous totalisation par code journal

#### FENÊTRE "FILLE"

Une fenêtre "fille" est une fenêtre dépendant d'une autre.

Elle se caractérise par le bouton **Naviguer** Maviguer dans la barre d'outils. Celui-ci permet de changer la ligne sélectionnée dans la fenêtre "mère".

La fenêtre de saisie des écritures dans le journal des achats du mois d'Août 2013 est une fenêtre "fille" liée à la fenêtre Saisie d'écritures.

Exemple de la fenêtre Saisie d'écritures

Après avoir sélectionné un journal et une période dans la liste de la fenêtre **Saisie d'écritures** "mère", cliquez sur **Saisie...** dans la barre d'outils.

|          | Saisia |                 |                 |            |     |
|----------|--------|-----------------|-----------------|------------|-----|
| Imprimer | Gaisie | •               |                 |            | Vuc |
|          | \$     | Col             |                 | © Sel      |     |
|          |        | Multi           |                 |            |     |
|          |        | Code journal    |                 |            |     |
|          |        | Libellé journal |                 |            |     |
|          |        | Année mois      |                 |            |     |
|          |        |                 |                 |            |     |
|          |        |                 |                 |            |     |
|          |        | Recherche en c  | ours            |            |     |
|          |        | Code journal    | Libellé journal | Année mois |     |
|          |        | AB              | Abonnements     | 2013-12    |     |
|          |        | AC              | Achats          | 2013-01    |     |
|          |        | AC              | Achats          | 2013-02    |     |
|          |        | AC              | Achats          | 2013-03    |     |
|          |        | AC              | Achats          | 2013-04    |     |
|          |        | AC              | Achats          | 2013-05    |     |
|          |        | AC              | Achats          | 2013-06    |     |
|          |        | AC              | Achats          | 2013-07    |     |
|          |        | AC              | Achats          | 2013-08    |     |
|          |        | AC              | Achats          | 2013-09    |     |
|          |        | AC              | Achats          | 2013-10    |     |
|          |        | AC              | Achats          | 2013-11    |     |
|          |        | AC              | Achats          | 2013-12    |     |
|          |        | AN              | A-nouveaux      | 2013-01    |     |
|          |        | AN              | A-nouveaux      | 2013-02    |     |
|          |        | AN              | A-nouveaux      | 2013-03    |     |
|          |        |                 | •               | 0040.04    |     |
|          |        |                 | 1               | 1 1        |     |
|          |        |                 |                 |            |     |

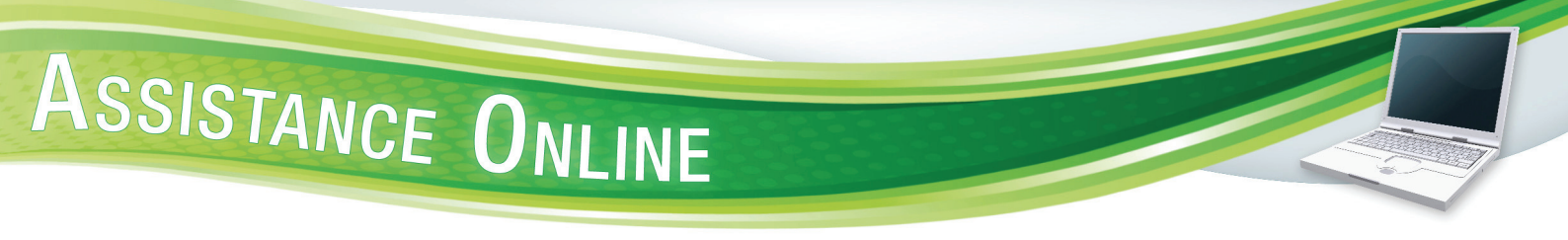

La fenêtre "fille" Saisie journal <type de journal> <période> est affichée.

| 00         |                       |                                                                                                    |                                                                                                    | Saisie                                                                                 | Journal AC Périod                                                                                              | e : 2013-08 (10)                                                                           |                                                                                                    |                                                                                                    |                                |                  |
|------------|-----------------------|----------------------------------------------------------------------------------------------------|----------------------------------------------------------------------------------------------------|----------------------------------------------------------------------------------------|----------------------------------------------------------------------------------------------------|--------------------------------------------------------------------------------------------|----------------------------------------------------------------------------------------------------|----------------------------------------------------------------------------------------------------|--------------------------------|------------------|
| +<br>Créer | <b>O</b><br>Supprimer | Imprimer                                                                                                    | Regroupe                                                                                                    | r                                                                                      |                                                                                                    |                                                                                            |                                                                                                    |                                                                                                    | Saviguer                       | Vues             |
|            | *                     | Col<br>Multi<br>Séquence<br>Période<br>Code journal<br>Jour<br>Pièce<br>Compte écriture<br>Débit<br>Crédit<br>Séquence<br>6 | Date                                                                                                    | Pièce                                                                                  | © Sel                                                                                                    | Libellé écriture                                                                           | Colo<br>Périn<br>Jour<br>Pièc<br>Réfé<br>•<br>•<br>> Colo<br>Réfé<br>•<br>•<br>> Colo<br>Réfé<br>•<br>•<br>•<br>•<br>•<br>•<br>•<br>•<br>•<br>•<br>•<br>•<br>•<br>•<br>•<br>•<br>•<br>• | e<br>errence<br>4<br>de compte<br>elé compte<br>ilé écriture<br>it<br>it<br>it                                          | Valeur<br>Situatio<br>Compt    | vn<br>le<br>S    |
|            |                       | 6<br>6<br>18<br>18<br>92<br>39<br>39<br>39<br>39                                                                            | 01/08/2013<br>01/08/2013<br>01/08/2013<br>01/08/2013<br>01/08/2013<br>09/08/2013<br>30/08/2013<br>30/08/2013 | 000005<br>000005<br>000017<br>000017<br>000017<br>000017<br>000045<br>000029<br>000029 | 44566100<br>60611000<br>401FO000002<br>44566100<br>60640000<br>10100000<br>401FO000004<br>44566100<br>61320000 | Electricité<br>Electricité<br>Téléphone<br>Téléphone<br>Capital<br>LOYER<br>LOYER<br>LOYER | Etat<br>Etat<br>> Cor<br>Ets ;<br>> IB,<br>> Lit<br>Type<br>Mode<br>Stad<br>• Cor                                                                                                    | (12)<br>mmentaire<br>(11)<br>oayeur<br>AN<br>eellé RIB<br>de règlem<br>e dencais<br>le<br>(7)<br>ode taxe<br>pellé taxe | Comment<br>Eléments ba<br>Taxe | taire<br>ncaires |
|            |                       |                                                                                                    |                                                                                                    |                                                                                        |                                                                                                    |                                                                                            | > Ta                                                                                                    | ux de taxe                                                                                                    |                                |                  |

Un changement de sélection dans la fenêtre "mère" (en l'occurrence, un changement de journal et de période) modifie le contenu de la fenêtre "fille" ouverte. Quelques clics permettent donc d'avoir un aperçu rapide des écritures saisies.

### **COMMENCER AVEC EBP COMPTA...**

#### **CREATION / CLÔTURE D'UN EXERCICE**

#### **Création d'un exercice**

Pour créer un nouvel exercice, ouvrez la fenêtre des exercices existants par le biais du menu **Paramètres**, option **Exercices**.

Sélectionnez un exercice puis cliquez sur **Générer** dans la barre d'outils pour afficher une liste déroulante dans laquelle vous sélectionnez **Créer suivant** ou **Créer précédent** selon la date de l'exercice à créer.

| 00                    |                          | Exercices (     | 1)                   |            |      |
|-----------------------|--------------------------|-----------------|----------------------|------------|------|
| Générer Imprir        | ▼ ∰##<br>mer Définir par | défaut          |                      |            | Vues |
| Créer suivant         | -                        |                 |                      |            | \$   |
| Créer précédent       | é exercice               | Etat            | Date début           | Date fin   |      |
| Générer les AN        | nice 2013                | Ouvert          | 01/01/2013           | 31/12/2013 |      |
| Fermer l'exercice     | 506 2010                 | ouven           | 01/01/2013           | 01/12/2010 |      |
|                       |                          |                 |                      |            |      |
|                       |                          |                 |                      |            |      |
|                       |                          |                 |                      |            |      |
|                       |                          |                 |                      |            |      |
|                       |                          |                 |                      |            |      |
|                       |                          |                 |                      |            |      |
|                       |                          |                 |                      |            |      |
| Colonne               | 2                        | Valeur          | D / Culting          |            | _    |
| Code exercice         |                          | 2013            | Definition           |            |      |
| Libellé exercice      |                          | Exercice 2013   |                      |            |      |
| Etat                  |                          | Ouvert          |                      |            |      |
| •                     | 2)                       | ouven           | Options              |            |      |
| Date début            | 5/                       | 01/01/2013      | - priorito           |            |      |
| Date fin              |                          | 31/12/2013      |                      |            |      |
| • (                   | 3)                       |                 | Options A-nouvea     | aux        |      |
| > Code journal AN     | -                        | AN              |                      |            |      |
| > Libellé journal AN  |                          | A-nouveaux      |                      |            |      |
| • (                   | 4)                       |                 | Compte de report dé  | biteur     |      |
| > Compte AN débiteu   | r                        |                 |                      |            |      |
| > Libellé compte débi | it                       |                 |                      |            |      |
| •                     | 5)                       | - 20            | Compte de report cré | éditeur    |      |
| > Compte AN crédit    |                          |                 |                      |            |      |
| > Libellé compte créd | lit                      |                 |                      |            |      |
| • (                   | 7                        |                 | Dates                |            |      |
| Date de création      |                          | 15/07/2013 15:3 | 0:08                 |            |      |
| Date de modification  |                          | 15/07/2013 15:3 | 0:08                 |            |      |
|                       |                          |                 |                      |            |      |
|                       |                          |                 |                      |            |      |
|                       |                          | Liste           |                      |            |      |

Un nouvel exercice, décalé de 12 mois par rapport au précédent et reprenant les caractéristiques de celui-ci, est créé.

Pour qu'il devienne l'exercice courant, sélectionnez-le et cliquez sur **Définir par défaut** dans la barre d'outils.

Les champs des thèmes **Options A nouveaux**, **Compte de report débiteur** et **Compte de report créditeur** sont des champs de type **Appel** faisant référence aux données enregistrées dans les fenêtres respectives **Journaux** et **Comptes**.

Vous avez la possibilité de les modifier mais cette opération doit être faite avant de générer le moindre A Nouveau.

Pour de plus amples informations sur la saisie de ces champs, reportez-vous au § Section Fiche

#### Clôture d'un exercice

La clôture d'un exercice est une opération irréversible qui vise à rendre intangible les éléments comptables de l'exercice sélectionné. Toute nouvelle saisie, modification ou suppression d'écriture, tout lettrage et dé-lettrage devient de ce fait impossible.

Pour clôturer un exercice, sélectionnez-le puis cliquez sur **Générer** dans la barre d'outils afin d'afficher une liste déroulante dans laquelle vous sélectionnez **Fermer l'exercice**.

La boîte de dialogue ci-dessous vous demandant confirmation de la clôture de l'exercice, s'affiche.

| 000        | Question                                                                                                    |
|------------|----------------------------------------------------------------------------------------------------|
| <b>Lep</b> | Vous allez clore l'exercice DEFINITIVEMENT, voulez-vous<br>continuer ?<br>Il n'est légalement pas possible de revenir en arrière une fois la<br>clôture de l'exercice effectuée ! |
|            | Annuler Ok                                                                                                    |

Cliquez sur OK pour clôturer l'exercice qui passe de ce fait à l'état Fermé.

#### **GENERATION DES A NOUVEAUX**

La génération des A Nouveaux vise à enregistrer automatiquement le résultat comptable d'un exercice (N) au premier jour de l'exercice suivant (N+1).

Ouvrez la fenêtre des exercices existants par le biais du menu Paramètres, option Exercices.

Sélectionnez le dernier exercice créé puis cliquez sur **Générer** dans la barre d'outils pour afficher une liste déroulante dans laquelle vous sélectionnez **Générer les AN**.

Une boîte de dialogue s'affiche. Cochez **Sans détail des écritures** si vous ne désirez pas générer les A Nouveaux en détail, option par défaut. Enfin, cliquez sur **OK**.

| 0 0 0                                                                                                    | Exercices (2)                                                     |      |
|----------------------------------------------------------------------------------------------------|-------------------------------------------------------------------|------|
| Générer<br>Recherct<br>Code exe<br>2013 Annuler<br>2014                                                                       | ail des écritures                                                 | Vues |
| Colonne<br>• ①<br>Code exercice<br>Libellé exercice                                                                           | Valeur<br>Définition<br>2014<br>Exercice 2014                     |      |
| Etat<br>• ②<br>Date début<br>Date fin                                                                                         | Ouvert Options<br>01/01/2014<br>31/12/2014                        |      |
| 3<br>> Code journal AN<br>> Libellé journal AN<br>4                                                                           | Options A-nouveaux<br>AN<br>A-nouveaux<br>Compte de report débite | eur  |
| <ul> <li>Compte AN débiteur</li> <li>Libellé compte débit</li> <li>Gompte AN crédit</li> <li>Libellé compte crédit</li> </ul> | 10100000<br>Capital<br>Compte de report crédite                   | eur  |
| Date de création<br>Date de modification                                                                                      | Dates<br>05/08/2013 15:53:34<br>05/08/2013 16:25:06               |      |
|                                                                                                    | Liste                                                             |      |

La boîte de dialogue ci-dessous, vous demandant de confirmer le type de journal dans lequel vont être générés les A Nouveaux, s'affiche.

| 000         | Question                                                                                                    |
|-------------|----------------------------------------------------------------------------------------------------|
| <b>≰ebp</b> | Voulez-vous vraiment générer les à nouveaux à partir de l'exercice<br>2013<br>dans le journal d'AN de l'exercice 2014 |
|             | Annuler Ok                                                                                                    |

Cliquez sur **OK** pour générer les A Nouveaux.

Une fois les A Nouveaux créés, l'exercice précédent passe à l'état Fermé provisoire.

Vous pouvez générer les A Nouveaux autant de fois que vous le désirez.

#### **CREATION D'UN JOURNAL**

Un journal est un livre comptable dans lequel les écritures sont enregistrées jour par jour. Chaque écriture comprend au moins un compte débité et un compte crédité d'égal montant.

Les principaux journaux comptables sont les suivants :

- le journal des achats (AC) : y sont enregistrées les factures fournisseurs.
- le journal des ventes (VE) : y sont enregistrées les factures clients.
- le journal de banque ou trésorerie (BQ, CA...) : y sont enregistrées toutes les opérations d'encaissement et de décaissement de fonds. Vous devez créer autant de journaux de trésorerie que de banques plus un éventuellement pour la caisse.
- le journal des à-nouveaux (AN) : pour les opérations de début d'exercice comptable
- le journal des opérations diverses (OD): enregistre toutes les écritures non répertoriées cidessus, telles que les salaires, déclarations de TVA, les écritures de régularisation, les écritures d'inventaire.

Pour créer un nouveau journal, ouvrez la fenêtre des journaux existants par le biais du menu **Paramètres**, option **Journal**.

Cliquez sur **Créer** dans la barre d'outils pour afficher une liste déroulante dans laquelle vous sélectionnez une nouvelle fois **Créer**. Une ligne vide est alors insérée dans la section **Liste**. Saisissez les informations par le biais de la section **Fiche**.

| -                                                 |                     | Journaux            | (9)                  |              |     |
|---------------------------------------------------|---------------------|---------------------|----------------------|--------------|-----|
| <b>+</b> -                                        | o 🖷                 | · / =               | ₽                    |              |     |
| Créer                                             | Supprimer Imprin    | ner Saisie Totaux i | mensuels             |              | Vue |
| Recherche                                         | en cours            |                     |                      |              |     |
| Code journal                                      | Libellé journal     | Туре                | Compte d'équilibrage | Date d'arrêt |     |
| AN                                                | A-nouveaux          | A-nouveaux          |                      | 31/12/2000   |     |
| BQ                                                | BANQUE              | Trésorerie          | 51210000             | 31/12/2000   |     |
| CA                                                | CAISSE              | Trésorerie          | 53100000             | 31/12/2000   |     |
| OL                                                | JO                  | Opérations diverse  | es                   | 31/12/2012   |     |
| DD                                                | Opérations diverses | Opérations diverse  | es                   | 31/12/2000   |     |
| VE                                                | Ventes              | Ventes              |                      | 31/12/2000   |     |
|                                                   |                     | 101100              |                      | 31/12/2012   |     |
|                                                   |                     |                     |                      | 51/12/2012   |     |
|                                                   |                     |                     |                      |              |     |
| olonne                                            |                     | Valeur              |                      |              |     |
|                                                   | 1                   |                     | Définition           |              |     |
| ode journ                                         | al                  |                     |                      |              |     |
| ibelle jouri<br>Voe                               | nai                 |                     |                      |              |     |
| V° de pièce                                       | e automatique       | -                   |                      |              |     |
| ate d'arrê                                        | t<br>t              | 31/12/2012          |                      |              |     |
| )ésactivé                                         | portir du           | - 31/12/2035        |                      |              |     |
| vpe d'écai                                        | rt de règlement     | 31/12/2033          |                      |              |     |
|                                                   | 2                   |                     | Elements d'équilit   | rage         |     |
| équilibrer                                        |                     | -                   |                      |              |     |
| <ul> <li>Compte d</li> <li>Libellé co</li> </ul>  | requilibrage        |                     |                      |              |     |
| Elbone de                                         | 3                   |                     | Taxe associée        | 1            |     |
| Code tax                                          | e                   |                     |                      |              |     |
| Libellé ta                                        | xe                  | 0                   |                      |              |     |
| r laux de t                                       | (4)                 | U                   | RIB journal          |              |     |
| IBAN                                              |                     |                     | , and particular     |              |     |
| Banque                                            |                     |                     |                      |              |     |
|                                                   | unt .               |                     |                      |              |     |
| Banque<br>Codo guist                              | let                 |                     |                      |              |     |
| Banque<br>Code guich<br>Compte                    |                     |                     |                      |              |     |
| Banque<br>Code guich<br>Compte<br>Clé             |                     |                     |                      |              |     |
| Banque<br>Code guich<br>Compte<br>Clé<br>Code BIC |                     |                     |                      |              |     |
| Banque<br>Code guich<br>Compte<br>Clé<br>Code BIC |                     | 06/09/2010 45-      | Dates                |              |     |

Saisissez un **Code journal** (exemple : BQ1) ainsi qu'un **Libellé journal** (exemple : BANQUE)

**Type**. Champ de type Liste n'acceptant que des valeurs pré-définies non modifiables. Vous pouvez monter et descendre dans la liste à l'aide des flèches haute et basse du clavier, la flèche droite vous permettant de sélectionner la valeur. Vous pouvez aussi double-cliquer sur la valeur choisie.

Sélectionnez le type dans une liste parmi les options suivantes : Achats, A-Nouveaux, Opérations diverses, Trésorerie, Ventes.

N° de pièce automatique, Désactivé et à équilibrer sont des champs de type booléen ne prenant en compte que des valeurs binaires de type vrai et faux ou oui et non. Dans le logiciel, les 2 valeurs sont : "-" pour faux et "X" pour vrai. Pour passer d'une valeur à l'autre, appuyez sur la barre espace.

Si la valeur du champ **N° de pièce automatique** est oui (X), il vous faut ensuite paramétrer la structure de votre numéro de pièce pour ce journal (<u>cf § Gestion de la numérotation</u>)

Si la valeur du champ à équilibrer est oui (X), les champs **Compte d'équilibrage** et **Libellé compte** sont saisissables.

Ce sont des champs de type Appel faisant référence aux données enregistrées dans la fenêtre **Comptes**.

Pour de plus amples informations sur le mode de saisie de ces champs, reportez-vous au <u>§ Section</u> <u>Fiche</u>.

Le **compte d'équilibrage** a pour objectif de faciliter la saisie. Il vous est en effet automatiquement proposé lors de la seconde ou troisième écriture de la séquence (selon qu'un code taxe ait été ou non préalablement défini). Il est donc judicieux de définir par exemple un compte de classe 7 pour un journal de vente ou un compte de classe 6 pour un journal d'achat

**Date d'arrêt** et **Supprimé à partir du** sont des champs de type Date automatiquement renseignés. Vous avez toutefois la possibilité de les modifier. Saisissez-les sous la forme JJ/MM/AAAA (mais J/M/AA est aussi accepté) ou cliquez sur l'icône dans la colonne de gauche pour sélectionner la date par le biais d'un calendrier.

**Date d'arrêt** est la date en deçà de laquelle les écritures sont verrouillées. Ainsi, toutes les écritures du journal dont les dates sont inférieures à celle-ci ne peuvent être modifiées.

**Supprimé à partir du** est la date au-dessus de laquelle les écritures sont verrouillées. Ainsi, toutes les écritures du journal dont les dates sont supérieures à celle-ci ne peuvent être modifiées.

**Code taxe** est un champ de type Appel faisant référence aux données enregistrées dans la fenêtre **Taxes**.

Pour de plus amples informations sur le mode de saisie de ce champ, reportez-vous au <u>§ Section Fiche</u>.

Si vous définissez une taxe, celle-ci vous sera automatiquement proposée lors de la saisie d'écritures.

Dans le seul cas où le journal est de type Trésorerie, les champs du thème **RIB journal**, **IBAN** et **Banque** sont saisissables.

Ce sont des champs de type Appel faisant référence aux données enregistrées dans la fenêtre des identités bancaires.

Pour de plus amples informations sur le mode de saisie de ce champ, reportez-vous au § Section Fiche.

Vous pouvez définir des identités bancaires par le biais du menu **Paramètres**, option **Société**. Cliquez ensuite sur le bouton **Banques-RIB** dans la barre d'outils (<u>cf § Paramétrage société</u>).

#### **CREATION D'UN COMPTE**

Pour créer un nouveau compte, ouvrez le plan comptable par le biais du menu **Paramètres**, option **Plan comptable**.

Cliquez sur **Créer** dans la barre d'outils pour afficher une liste déroulante dans laquelle vous sélectionnez une nouvelle fois **Créer**. Une ligne vide est alors insérée dans la section **Liste**. Saisissez les informations par le biais de la section **Fiche**.

|                     |                       |                     |                              | Plan comptabl  | e (577)      |           |                       |                     |
|---------------------|-----------------------|---------------------|------------------------------|----------------|--------------|-----------|-----------------------|---------------------|
| <b>₩</b> -<br>Créer | <b>O</b><br>Supprimer | Imprimer            | Suite                        |                |              |           |                       | <b>La</b><br>Vue    |
| Col                 |                       |                     | © Sel                        |                |              |           | Colonne               | Valeur              |
| Multi               |                       |                     |                              |                |              |           | • ①                   | Identification      |
| Compte              |                       |                     |                              |                |              |           | Compte                |                     |
| Libellé com         | npte                  |                     |                              |                |              |           | Libellé compte        |                     |
| Sens de sa          | isie                  |                     |                              |                |              |           | Sens de saisie        |                     |
| Regrouper           | à l'impression        |                     |                              |                |              |           | · (2)                 | Options             |
| Totalisateur        | r                     |                     |                              |                |              |           | Totalisateur          | -                   |
| Type détail         | AN                    |                     |                              |                |              |           | Type détail AN        |                     |
|                     |                       |                     |                              |                |              |           | Désactivé             | 2                   |
| Recherche           | en cours              |                     |                              |                |              | \$        | Regrouper à l'impre   | -                   |
| Compte              |                       | Libellé compte      |                              | Sens de saisie | Totalisateur | Type déta | • ③                   | Client associé      |
| 401FO000            | 005                   | TOTAL BUREAU        | J                            | Crédit         | -            | Détail d  | > Code client         |                     |
| 40300000            | 122                   | Fournisseurs - E    | ffets à paver                | Aucun          | -            | Solde     | > Libellé client      |                     |
| 40400000            |                       | Fournisseurs d'in   | nmobilisations               | Aucun          | -            | Solde     | • ④                   | Fournisseur associé |
| 40500000            |                       | Fournisseurs d'imme | obilisation - Effets à payer | Aucun          | -            | Solde     | > Code fournisseur    |                     |
| 40800000            |                       | Fournisseurs - F    | actures non parvenues        | Aucun          | -            | Solde     | > Libellé fournisseur |                     |
| 40910000            |                       | Fournisseurs - Avan | ces et acomptes versés su    | Aucun          | -            | Solde     | • (5)                 | Type de compte      |
| 40960000            |                       | Fournisseurs - Créa | nces pour emballages et      | Aucun          | -            | Solde     | > Code type compte    |                     |
| 40970000            |                       | Fournisseurs - A    | utres avoirs                 | Aucun          | -            | Solde     | > Libellé type        |                     |
| 40980000            |                       | Rabais, remises,    | ristournes à obtenir         | Aucun          | -            | Solde     | • (8)                 | Dates               |
| 409ZZZ              |                       | Fournisseurs dél    | biteurs                      | Aucun          | х            | Solde     | Date de création      | 07/08/2013 14:27:22 |
| 40ZZZ               |                       | FOURNISSEURS I      | ET COMPTES RATTACH           | Aucun          | х            | Solde     | Date de modification  | 07/08/2013 14:27:22 |
| 411                 |                       | Clients             |                              | Débit          | х            | Détail d  |                       |                     |
| 411CLIAN            | N                     | ANNARI              |                              | Débit          | -            | Détail d  |                       |                     |
|                     | _                     |                     |                              |                | -            |           |                       |                     |
| 411CLICA            | R                     | CARREDO             |                              | Debit          | -            | Detail d  |                       |                     |
| 411CLICO            | 2                     | COZCAZ              |                              | Debit          | -            | Detail of |                       |                     |
| 411CLILUE           | DOC                   | LUDOC               |                              | Debit          | -            | Detail of |                       |                     |
| 411CLIOM            | P                     | OMPRETU             |                              | Debit          | -            | Detail of |                       |                     |
| 411CLIPAN           | VI                    | PAMUIK              |                              | Debit          | -            | Detail of |                       |                     |
| 411CLIPOI           |                       | POLAKI              |                              | Débit          |              | Detall 0  |                       |                     |
| 4 HULIPU            | IVI                   | POMPAL              |                              | Debit          | -            | Detail of |                       |                     |
|                     |                       |                     |                              | Fiche          |              |           |                       |                     |

**Compte** : Le champ est obligatoire. Selon la valeur saisie, le champ **Sens de saisie** est automatiquement renseigné. Vous avez toutefois la possibilité de le modifier.

Si vous créez un compte de racine 401 ou 411, la boîte de dialogue suivante est affichée :

| 000  | Question                                  |
|------|-------------------------------------------|
| toka | Voulez-vous créer le tiers de ce compte ? |
| Lepp |                                           |
|      | Annuler Ok                                |
|      | Annuler Ok                                |

Cliquez sur **OK** pour créer le tiers que vous pouvez ensuite visualiser dans la fenêtre Fournisseurs (401) ou Clients (411) accessible depuis le menu **Tiers**.

### **ASSISTANCE ONLINE**

Dans le thème **Options**, **Totalisateur**, **Désactivé** et **Regrouper à l'impression** sont des champs booléens c'est-à-dire qu'ils ne prennent en compte que des valeurs binaires de type vrai et faux ou oui et non. Dans le logiciel, les 2 valeurs sont : "-" pour faux et "X" pour vrai. Pour passer d'une valeur à l'autre, appuyez sur la barre espace.

**Totalisateur** : regroupe tous les comptes dont il est la racine (exemple de compte totalisateur : 411 Clients). Ce compte ne peut être employé lors de la saisie d'écritures.

**Type détail AN** est un champ de type Liste n'acceptant que des valeurs pré-définies non modifiables. Vous pouvez monter et descendre dans la liste à l'aide des flèches haute et basse du clavier, la flèche droite vous permettant de sélectionner la valeur. Vous pouvez aussi double-cliquer sur la valeur choisie. Sélectionnez le type de détail des A Nouveaux dans une liste parmi les options suivantes, **Détail des écritures, Solde, Aucun** 

**Détail des écritures** : Toutes les écritures du compte sont affichées lors de la génération des A Nouveaux.

**Solde** : Seul le solde du compte à la fin de l'exercice précédent est affiché lors de la génération des A Nouveaux.

Aucun : Aucune écriture n'est créée pour le compte lors de la génération des A Nouveaux.

**Client associé**. Si un client a été généré lors de la création d'un compte de racine 411, il est automatiquement renseigné dans ces champs. Dans le cas de la création d'un compte de racine 411 sans création concomitante de tiers, vous avez la possibilité de saisir les champs vides. Ceux-ci, de type Appel, font référence aux données enregistrées dans la fenêtre **Clients**.

Pour de plus amples informations sur le mode de saisie de ces champs, reportez-vous au <u>§ Section</u> <u>Fiche</u>.

**Fournisseur associé**. Si un fournisseur a été généré lors de la création d'un compte de racine 401, il est automatiquement renseigné dans ces champs. Dans le cas de la création d'un compte de racine 401 sans création concomitante de tiers, vous avez la possibilité de saisir les champs vides. Ceux-ci, de type Appel, font référence aux données enregistrées dans la fenêtre **Fournisseurs**.

Pour de plus amples informations sur le mode de saisie de ces champs, reportez-vous au <u>§ Section</u> <u>Fiche</u>.

Les champs **Code type de compte** et **Libellé type** de compte sont automatiquement renseignés lors de la saisie du compte. Ce sont des champs de type Appel faisant référence aux données enregistrées dans la boîte de dialogue Choix, Types de comptes.

Pour de plus amples informations sur le mode de saisie de ces champs, reportez-vous au <u>§ Section</u> <u>Fiche</u>.

Date de création et Date de modification sont des champs non saisissables.

#### SAISIE D'ECRITURES

La saisie d'écritures se fait par journal et par période.

Une **séquence** ou écriture comptable est un ensemble de lignes d'un même journal dont les dates et les numéros de pièce sont identiques et dont la somme est nulle, débit et crédit devant s'équilibrer.

Cliquez sur **Saisie écritures** dans le menu **Ecritures** pour afficher la fenêtre **Saisie d'écritures** dans laquelle est affichée la liste des journaux actifs sur les périodes de l'exercice en cours.

Pour changer d'exercice, ouvrez la fenêtre des exercices existants par le biais du menu **Paramètres**, option **Exercices**, sélectionnez l'exercice dans lequel vous voulez travailler, puis cliquez sur **Définir par défaut** dans la barre d'outils. Dans ce cas, vous devez fermer puis réouvrir la fenêtre de saisie afin de réactualiser la liste des périodes.

Sélectionnez le journal et la période puis cliquez sur le bouton Saisie... dans la barre d'outils.

| 00       |        |                                                        | Saisie d'écritu | ures (108) |                  |
|----------|--------|--------------------------------------------------------|-----------------|------------|------------------|
| Imprimer | Saisie |                                                        |                 |            | <b>↓</b><br>Vues |
|          | \$     | Col                                                    |                 | © Sel      |                  |
|          |        | Multi<br>Code journal<br>Libellé journal<br>Année mois |                 |            |                  |
|          |        | Recherche en c                                         | ours            |            | \$               |
|          |        | Code journal                                           | Libellé journal | Année mois |                  |
|          |        | AB                                                     | Abonnements     | 2013-01    |                  |
|          |        | AB                                                     | Abonnements     | 2013-02    |                  |
|          |        | AB                                                     | Abonnements     | 2013-03    |                  |
|          |        | AB                                                     | Abonnements     | 2013-04    |                  |
|          |        | AB                                                     | Abonnements     | 2013-05    |                  |
|          |        | AB                                                     | Abonnements     | 2013-06    |                  |
|          |        | AB                                                     | Abonnements     | 2013-07    |                  |
|          |        | AB                                                     | Abonnements     | 2013-08    |                  |
|          |        | AB                                                     | Abonnements     | 2013-09    |                  |
|          |        | AB                                                     | Abonnements     | 2013-10    |                  |
|          |        | AB                                                     | Abonnements     | 2013-11    |                  |
|          |        | AD                                                     | Abonnements     | 2013-12    |                  |
|          |        | AC                                                     | Achate          | 2013-01    |                  |
|          |        | AC                                                     | Achats          | 2013-02    |                  |
|          |        | AC                                                     | Achats          | 2013-04    |                  |
|          |        | AC                                                     | Achats          | 2013-05    |                  |
|          |        | AC                                                     | Achats          | 2013-06    |                  |
|          |        | AC                                                     | Achats          | 2013-07    |                  |
|          |        | AC                                                     | Achats          | 2013-08    |                  |
|          |        | AC                                                     | Achats          | 2013-09    |                  |
|          |        | AC                                                     | Achats          | 2013-10    |                  |
|          |        | AC                                                     | Achats          | 2013-11    |                  |
|          |        | AC                                                     | Achats          | 2013-12    |                  |
|          |        | AN                                                     | A-nouveaux      | 2013-01    |                  |
|          |        | L                                                      | ,               |            |                  |
|          |        | 1                                                      |                 |            |                  |
|          |        |                                                        |                 | Recherche  | /                |

### **ASSISTANCE ONLINE**

La fenêtre **Saisie Journal <Nom du journal> <Période>** est affichée. Cliquez sur **Créer** dans la barre d'outils pour insérer une ligne vide dans la section **Liste**. Saisissez les informations par le biais de la section **Fiche**.

| 000         |                |          |            |        | Saisie Jou      | rnal AC Périod   | e : 2013-02 (6)     |                  |            |          |      |
|-------------|----------------|----------|------------|--------|-----------------|------------------|---------------------|------------------|------------|----------|------|
| +<br>Créer  | ©<br>Supprimer | Imprimer | Regroupe   | ır     |                 |                  |                     |                  |            | Naviguer | Vues |
| Col         | © Sel          | Séquence | Date       | Pièce  | Compte écriture | Libellé écriture | Colonne             | Valeur           |            |          |      |
| Multi       |                | 12       | 01/02/2013 | 000011 | 401FO000001     | Electricité      | • 2                 |                  | Situation  |          |      |
| Séquence    |                | 12       | 01/02/2013 | 000011 | 44566100        | Electricité      | Période             | 2013-02          |            |          |      |
| Cede iour   |                | 33       | 28/02/2013 | 000023 | 401EO000004     | LOYER            | Jour                | 1                |            |          |      |
| Jour        |                | 33       | 28/02/2013 | 000023 | 44566100        | LOYER            | Référence           | 000011           |            |          |      |
| Pièce       |                | 33       | 28/02/2013 | 000023 | 61320000        | LOYER            | • (4)               |                  | Compte     |          |      |
| Compte      |                |          |            |        |                 |                  | > Code compte       | 401FO000001      |            |          |      |
| Libellé écr |                |          |            |        |                 |                  | > Libellé compte    | Electricité      |            |          |      |
| Débit       |                |          |            |        |                 |                  | Libellé écriture    | Electricité      |            |          |      |
| Crédit      |                |          |            |        |                 |                  | Débit               | 0                |            |          |      |
| Solde       |                |          |            |        |                 |                  | Credit (6)          | 143              | Divors     |          |      |
|             | \$             |          |            |        |                 |                  | Date échéance       | <br>06/02/2013   | Divers     |          |      |
|             |                |          |            |        |                 |                  | Lettrage/Pointage   | <br>ELEC2        |            |          |      |
|             |                |          |            |        |                 |                  | Etat                | Modifiable       |            |          |      |
|             |                |          |            |        |                 |                  | · (12)              | <br>             | Commentai  | re       |      |
|             |                |          |            |        |                 |                  |                     |                  |            |          |      |
|             |                |          |            |        |                 |                  | • (1)               | <br>Eléi         | ments band | aires    |      |
|             |                |          |            |        |                 |                  | > IBAN              |                  |            |          |      |
|             |                |          |            |        |                 |                  | > Libellé RIB       |                  |            |          |      |
|             |                |          |            |        |                 |                  | Type de règlement   | Virement         |            |          |      |
|             |                |          |            |        |                 |                  | Mode d'encaissement |                  |            |          |      |
|             |                |          |            |        |                 |                  | Stade               | Remise en banque |            |          | _    |
|             |                |          |            |        |                 |                  | Code taxe           |                  | Taxe       |          |      |
|             |                |          |            |        |                 |                  | > Libellé taxe      |                  |            |          |      |
|             |                | <u> </u> |            |        |                 |                  | > Taux de taxe      | 0                |            |          |      |
|             |                |          |            |        |                 |                  |                     | -                |            |          |      |
|             |                |          |            |        |                 |                  | Fiche               |                  |            |          | 11.  |

**Jour** : Ce champ est automatiquement renseigné avec le premier jour du mois. Le journal étant ouvert sur un mois donné, il vous suffit de saisir le jour de l'écriture. Celui-ci est ensuite automatiquement converti en date complète. Le champ reste modifiable par la suite, la modification étant reportée sur toute la séquence.

**Pièce** : Il peut être saisi manuellement ou renseigné automatiquement selon le paramétrage de la numérotation (<u>cf § Gestion de la numérotation</u>).

**Code compte** et **Libellé compte** sont des champs obligatoires. Ce sont des champs de type **Appel** faisant référence aux données de la fenêtre **Comptes**. Pour de plus amples informations sur la saisie de ces champs, reportez-vous au <u>§ Section Fiche</u>.

Débit / Crédit : saisissez le montant dans un des champs selon le sens de votre écriture.

0

Tant que l'écriture n'est pas équilibrée, vous ne pouvez fermer la fenêtre de saisie.

**Date échéance** est un champ de type Date renseigné par défaut avec la date du jour. Vous avez toutefois la possibilité de la modifier. Saisissez la date sous la forme JJ/MM/AAAA (mais J/M/AA est aussi accepté) ou cliquez sur l'icône III dans la colonne de gauche pour la sélectionner par le biais d'un calendrier.

**Lettrage / Pointage** : Saisissez un code de lettrage / pointage à votre convenance. Il vous est ensuite proposé lors du lettrage de l'écriture (<u>cf § Lettrage des écritures</u>).

Etat est un champ non saisissable.

Saisissez les éléments bancaires, Etablissement payeur, IBAN, Libellé RIB.

Type de règlement est un champ de type Liste n'acceptant que des valeurs pré-définies non modifiables. Vous pouvez monter et descendre dans la liste à l'aide des flèches haute et basse du clavier, la flèche droite vous permettant de sélectionner la valeur. Vous pouvez aussi double-cliquer sur la valeur choisie. Sélectionnez le type de règlement dans une liste parmi les options Chèque, LCR-A, LCR-NA, Carte bancaire, Espèces, Prélèvement, Mandat, Autre, Contre remboursement, Billet à ordre, BVR, Virement ou Aucun.

**Mode d'encaissement** est un champ de type Liste n'acceptant que des valeurs pré-définies non modifiables. Vous pouvez monter et descendre dans la liste à l'aide des flèches haute et basse du clavier, la flèche droite vous permettant de sélectionner la valeur. Vous pouvez aussi double-cliquer sur la valeur choisie. Sélectionnez le mode d'encaissement dans une liste parmi les options **Escompte**, **Escompte en valeur**, **A échéance**, **A échéance après retour des impayés**.

**Stade** est un champ de type Liste n'acceptant que des valeurs pré-définies non modifiables. Vous pouvez monter et descendre dans la liste à l'aide des flèches haute et basse du clavier, la flèche droite vous permettant de sélectionner la valeur. Vous pouvez aussi double-cliquer sur la valeur choisie. Sélectionnez le stade d'encaissement dans une liste parmi les options **Non émise**, **Emise**, **Retournée**, **Comptabilisée** et **Remise en banque**.

**Code taxe** et **Libellé taxe** sont des champs de type Appel faisant référence aux données enregistrées dans la fenêtre **Taxes**.

Pour de plus amples informations sur le mode de saisie de ces champs, reportez-vous au <u>§ Section</u> <u>Fiche</u>.

#### **LETTRAGE DES ECRITURES**

Le lettrage a pour but de rapprocher des écritures au débit avec des écritures au crédit d'un même compte comptable, la somme des deux étant nulle.

Pour lettrer deux écritures, ouvrez la fenêtre **<date exercice> Extrait de compte** par le biais du menu **Ecritures**, option **Extrait de compte**.

| ● ● ● 2013 : Extrait de compte (184) |             |                              |          |                      |                     |            |                     |            |            |         |            |
|--------------------------------------|-------------|------------------------------|----------|----------------------|---------------------|------------|---------------------|------------|------------|---------|------------|
| Imprime                              | er Sou      | <b>3→</b> -<br>s-totaliser p | ar       | abc ▼<br>Lettrer Let | trer selon pointage | Relancer   | ⇒ Changer de compte |            |            |         | Vues       |
| Col                                  |             |                              | -        |                      | © Sel               |            |                     |            |            | _       |            |
| Multi                                |             |                              |          |                      |                     |            |                     |            |            |         |            |
| Date                                 | 1.112       |                              |          |                      | -                   |            |                     |            |            |         |            |
| Code jour                            | mai         |                              |          |                      | =<br>d              |            |                     |            |            |         |            |
| Libellé éc                           | riture      |                              |          |                      | *                   |            |                     |            |            |         |            |
| Pièce                                |             |                              |          |                      |                     |            |                     |            |            |         |            |
| Année m                              | ois         |                              |          |                      |                     |            |                     |            |            |         |            |
| Séquence                             | e           |                              |          |                      | _                   |            |                     |            |            |         |            |
| Crédit                               |             |                              |          |                      |                     |            |                     |            |            |         |            |
| Solde                                |             |                              |          |                      |                     |            |                     |            |            |         |            |
| Lettrage/                            | Pointage    |                              |          |                      |                     |            |                     |            |            |         |            |
| Lettrée                              |             |                              |          |                      |                     |            |                     |            |            |         |            |
|                                      |             |                              |          |                      |                     |            |                     |            |            |         |            |
| Recherc                              | he en cours |                              |          |                      |                     |            |                     |            |            |         | \$         |
| Séquen                               | Date        | Code journal                 | Pièce    | Compte               | Libellé écriture    |            | Débit               | Crédit     | Solde      | Lettrée | Lettrage/P |
| 58                                   | 02/01/2013  | OD                           |          | 10100000             | APPORT EN CAP       | PITAL      |                     | 80 000,00  | -80 000,00 | -       |            |
| 46                                   | 01/01/2013  | BQ                           |          | 16400000             | Emprunt Banque      | Principale |                     | 50 000,00  | -50 000,00 | -       |            |
| 2                                    | 01/05/2013  | AC                           | 000001   | 401FO000001          | Electricité         |            |                     | 143,00     | -143,00    | х       | ELEC       |
| 4                                    | 01/06/2013  | AC                           | 000003   | 401FO000001          | Electricité         |            |                     | 143,00     | -143,00    | х       | FF12       |
| 5                                    | 01/07/2013  | AC                           | 000004   | 401FO000001          | Electricité         |            |                     | 143,00     | -143,00    | -       |            |
| 6                                    | 01/08/2013  | AC                           | 000005   | 401FO000001          | Electricité         |            |                     | 143,00     | -143,00    | -       |            |
| 7                                    | 01/09/2013  | AC                           | 000006   | 401FO000001          | Electricité         |            |                     | 143,00     | -143,00    | -       |            |
| 8                                    | 01/10/2013  | AC                           | 000007   | 401FO000001          | Electricité         |            |                     | 143,00     | -143,00    | -       |            |
| 9                                    | 01/11/2013  | AC                           | 000008   | 401FO000001          | Electricité         |            |                     | 143,00     | -143,00    | -       |            |
| 10                                   | 01/12/2013  | AC                           | 000009   | 401FO000001          | Electricité         |            |                     | 143,00     | -143,00    | -       |            |
| 11                                   | 01/01/2013  | AC                           | 000010   | 401FO000001          | Electricité         |            |                     | 143,00     | -143,00    | х       | Rem1:      |
| 12                                   | 01/02/2013  | AC                           | 000011   | 401FO000001          | Electricité         |            |                     | 143,00     | -143,00    | х       | ELEC2      |
| 13                                   | 01/03/2013  | AC                           | 000012   | 401FO000001          | Electricité         |            |                     | 143,00     | -143,00    | х       | CF12       |
|                                      | 04/04/0040  |                              | 000040   | (20) 0-              |                     | 1          | 200 501 40          | 000 504 40 |            | 1       |            |
| 10                                   | 13/06/2013  | DU.                          | 18881111 | (26) Compt           | Prescuración        |            | 208 501,48          | 208 501,48 | 0,00       |         | Reini      |
| 20                                   | 10/00/2010  | 2.0                          | 000010   | .011 0000001         | Liounoito           | ste        | 140,00              |            | 140,00     | ~       | - Winter   |

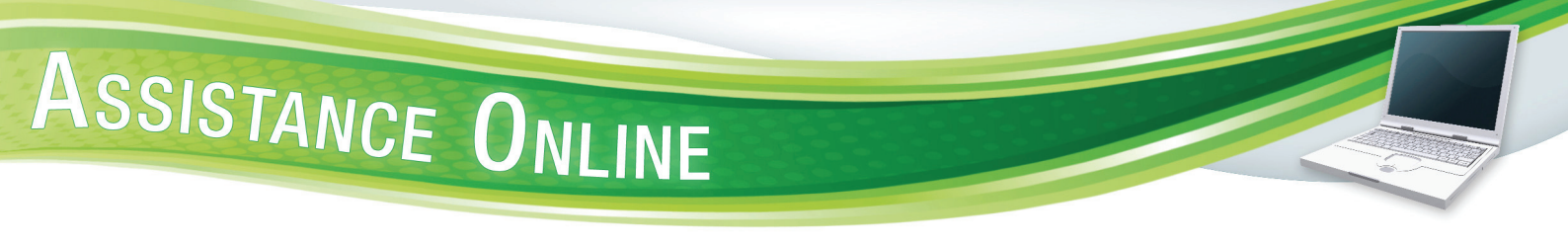

Deux options s'offrent à vous :

1- Sélectionnez les écritures à lettrer puis cliquez sur **Lettrer** dans la barre d'outils pour afficher une liste déroulante dans laquelle vous sélectionnez une nouvelle fois **Lettrer**.

| ● ● ● 2013 : Extrait de compte (8) |            |                     |              |            |                  |          |              |        |         |         |       |
|------------------------------------|------------|---------------------|--------------|------------|------------------|----------|--------------|--------|---------|---------|-------|
| i≣i-                               |            | <b>∃</b> +-         | abc 🔻        | 1          | abc              | $\times$ | ⊒→           |        |         |         | -     |
| Imprimer                           | Sous       | -totaliser par      | Lettrer      | Lettrer se | elon pointage    | Relancer | Changer de c | ompte  |         | V       | ues   |
| Col                                |            |                     | Lettrer      |            | © Sel            |          |              |        |         |         |       |
| Multi                              |            |                     | Délettrer to | talement   |                  |          |              |        |         |         |       |
| Date                               |            |                     |              |            | = 08/08/2013     |          |              |        |         |         |       |
| Code journa<br>Cometo              | al         |                     |              |            | =                |          |              |        |         |         |       |
| Libellé écrit                      | ure        |                     |              |            | ¢.               |          |              |        |         |         |       |
| Pièce                              |            |                     |              |            |                  |          |              |        |         |         |       |
| Année mois                         | 3          |                     |              |            |                  |          |              |        |         |         |       |
| Séquence                           |            |                     |              |            |                  |          |              |        |         |         |       |
| Debit<br>Crédit                    |            |                     |              |            |                  |          |              |        |         |         |       |
| Solde                              |            |                     |              |            |                  |          |              |        |         |         |       |
| Lettrage/Po                        | intage     |                     |              |            |                  |          |              |        |         |         |       |
| Lettrée                            |            |                     |              |            |                  |          |              |        |         |         |       |
|                                    |            |                     |              |            |                  |          |              |        |         |         |       |
| Recherche                          | en cours   |                     |              |            |                  | 2        |              |        |         |         | +     |
| Séquen [                           | Date       | Code journal   Pièc | e Compte     |            | Libellé écriture |          | Débit        | Crédit | Solde   | Lettrée | Lettr |
| 85 0                               | 08/08/2013 | VE                  | 411ANNI      | E          |                  |          | 500,00       |        | 500,00  | -       | 19    |
| 86 (                               | 08/08/2013 | BQ                  | 411ANNI      | E          |                  |          |              | 500,00 | -500,00 | -       | 19    |
| 87 (                               | 08/08/2013 | VE                  | 411ANNI      | E          |                  |          | 750,00       |        | 750,00  | -       |       |
| 88 (                               | 08/08/2013 | BQ                  | 411ANNI      | E          |                  |          |              | 750,00 | -750,00 |         |       |
| 86 (                               | 08/08/2013 | BQ                  | 51210000     | 0          |                  |          | 500,00       |        | 500,00  | -       |       |
| 88 (                               | 08/08/2013 | BQ                  | 51210000     | )          |                  |          | 750,00       |        | 750,00  | -       |       |
| 85 (                               | 08/08/2013 | VE                  | 70700000     | )          | Ventes de march  | andises  |              | 500,00 | -500,00 | -       |       |
| 87 (                               | 08/08/2013 | VE                  | 70700000     | )          | Ventes de march  | andises  |              | 750,00 | -750,00 | -       |       |
|                                    |            |                     |              |            |                  |          |              |        |         |         |       |
|                                    |            |                     | (1) Co       | ompte      |                  |          | 750,00       | 750,00 | 0,00    |         |       |
|                                    | :          |                     |              | :          |                  | :        |              |        |         |         |       |

La fenêtre Options de lettrage ci-dessous s'affiche.

| Opt                     | tions de l | ettrage             |    |
|-------------------------|------------|---------------------|----|
| Lettrage mis par        | défaut :   | 20                  |    |
| Journal d'ajustement    | : OD : 0   | Opérations diverses | \$ |
| ☐ Ajuster si le solde ≤ | 1          | écart de règlement  | \$ |
| Date OD                 | ):         |                     |    |
| Annuler                 |            | Ok                  |    |

**Lettrage mis par défaut**. Une référence de lettrage est proposée. Elle est par défaut celle de la première écriture sélectionnée dans la liste si celle-ci a été renseignée lors de la saisie. Cliquez sur **OK** pour confirmer le lettrage.

Si la somme est égale à zéro, les écritures sont directement lettrées (**X** dans la colonne Lettrée) et pointées. Dans le cas contraire, seul le pointage est réalisé.

Dans la liste déroulante existe aussi la fonction **Délettrer totalement** qui, sélectionnée, affiche la boîte de dialogue ci-dessous vous demander de confirmer le code lettrage / pointage à supprimer.

| Indiquez le lettrage/pointage à en | lever : |    |
|------------------------------------|---------|----|
| 28                                 |         |    |
|                                    | Annuler | Ok |

Cliquer sur **OK**. La boîte de dialogue ci-dessous s'affiche.

| 000        | Question                                                                                                    | - |
|------------|----------------------------------------------------------------------------------------------------|---|
| <b>Lep</b> | Voulez-vous vraiment délettrer toutes les écritures<br>sélectionnées ?<br>Les écritures ayant le même lettrage seront délettrées. |   |
|            | Annuler Ok                                                                                                    |   |

Cliquer sur **OK** supprime simultanément lettrage et pointage.

## ASSISTANCE ONLINE

2- Sélectionnez toutes les écritures, puis cliquez sur **Lettrer selon pointage** dans la barre d'outils pour afficher une liste déroulante dans laquelle vous sélectionnez une nouvelle fois **Lettrer selon pointage**.

| ● ● ● 2013 : Extrait de compte (197)                                                                             |                                                                        |                       |                   |                                                              |            |                         |            |           |         |             |
|----------------------------------------------------------------------------------------------------|------------------------------------------------------------------------|-----------------------|-------------------|--------------------------------------------------------------|------------|-------------------------|------------|-----------|---------|-------------|
| Impri                                                                                                    | l <b>√</b><br>imer Sou                                                 | ➡.<br>s-totaliser par | late ▼<br>Lettrer | Lettrer selon pointage                                       | Relancer   | <b>B→</b><br>Changer de | compte     |           |         | Vues        |
| Col<br>Multi<br>Date<br>Code<br>Comp<br>Libelle<br>Pièce<br>Année<br>Séque<br>Débit<br>Crédit<br>Solde<br>Lettra | journal<br>te<br>é écriture<br>e mois<br>ence<br>t<br>ge/Pointage<br>e |                       |                   | Lettrer selon pointage<br>Délettrer selon pointage<br>=<br>; |            |                         |            |           |         |             |
| Rech                                                                                                    | erche en cours                                                         |                       |                   |                                                              |            |                         |            |           |         | :)          |
| Séque                                                                                                    | en Date                                                                | Code journal Pièce    | Compte            | Libellé écriture                                             |            | Débit                   | Crédit     | Solde     | Lettrée | Lettrage/Pc |
| 28                                                                                                    | 13/06/2013                                                             | BQ                    | 51210000          | Remise Rem1306                                               | 01         |                         | 143,00     | -143,00   | 5       |             |
| 45                                                                                                    | 28/06/2013                                                             | BQ                    | 51210000          | ) Remise 1 Viremer                                           | ıt         | 67,33                   |            | 67,33     | 1       |             |
| 46                                                                                                    | 01/01/2013                                                             | BQ                    | 51210000          | ) Emprunt Banque I                                           | Principale | 50 000,00               |            | 50 000,00 | -       |             |
| 48                                                                                                    | 15/06/2013                                                             | BQ                    | 51210000          | TOTAL BUREAU                                                 |            |                         | 3 500,00   | -3 500,00 | -       | 2           |
| 49                                                                                                    | 30/01/2013                                                             | BQ                    | 51210000          | PROPRIETAIRE                                                 |            |                         | 1 100,00   | -1 100,00 |         | 3           |
| 50                                                                                                    | 28/02/2013                                                             | BQ                    | 51210000          | PROPRIETAIRE                                                 |            |                         | 1 100,00   | -1 100,00 | 1       | 4           |
| 55                                                                                                    | 29/06/2013                                                             | BQ                    | 51210000          | Remise 2 Viremer                                             | nt :       | 912,93                  |            | 912,93    |         |             |
| 56                                                                                                    | 01/01/2013                                                             | BQ                    | 51210000          | APPORTEN COMP                                                | TE COURANT | 80 000,00               |            | 80 000,00 | -       |             |
| 59                                                                                                    | 01/03/2013                                                             | BQ                    | 51210000          | Remise ELEC2                                                 |            |                         | 143,00     | -143,00   | -       |             |
| 60                                                                                                    | 01/07/2013                                                             | BQ                    | 51210000          | ) Remise ELEC5                                               |            |                         | 143,00     | -143,00   | 12      |             |
| 61                                                                                                    | 04/04/2013                                                             | BQ                    | 51210000          | ) Electricité                                                |            |                         | 143,00     | -143,00   |         | CF12        |
| 62                                                                                                    | 04/04/2013                                                             | BQ                    | 51210000          | PROPRIETAIRE                                                 |            |                         | 1 100,00   | -1 100,00 |         | CF12        |
| 63                                                                                                    | 05/07/2013                                                             | BQ                    | 51210000          | ) LOYER                                                      |            |                         | 500,00     | -500,00   |         |             |
| 64                                                                                                    | 05/06/2013                                                             | BQ                    | 51210000          | ) LOYER                                                      |            |                         | 600,00     | -600,00   | 12      |             |
| 65                                                                                                    | 05/07/2013                                                             | BQ                    | 51210000          | LOYER                                                        |            |                         | 1 100,00   | -1 100,00 |         |             |
|                                                                                                    |                                                                        |                       | (26) Ce           | ompte                                                        |            | 273 201,48              | 272 601,48 | 600,00    |         |             |
| Recherche                                                                                                    |                                                                        |                       |                   |                                                              |            |                         |            |           |         |             |

Toutes les écritures de même compte dont le code de pointage / lettrage est identique et dont la somme est égale à zéro sont lettrées.

Dans la liste déroulante existe aussi la fonction **Délettrer selon pointage** qui, sélectionnée, affiche la boîte de dialogue ci-dessous vous demander de confirmer le code lettrage / pointage à supprimer.

| Indiquez le pointage à délettrer : |         |    |
|------------------------------------|---------|----|
| 26                                 |         |    |
|                                    | Annuler | Ok |

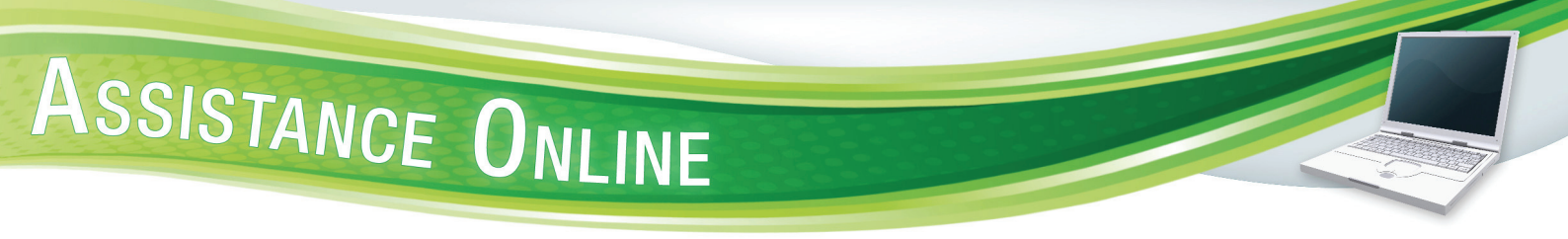

Cliquez sur **OK**. La boîte de dialogue ci-dessous s'affiche.

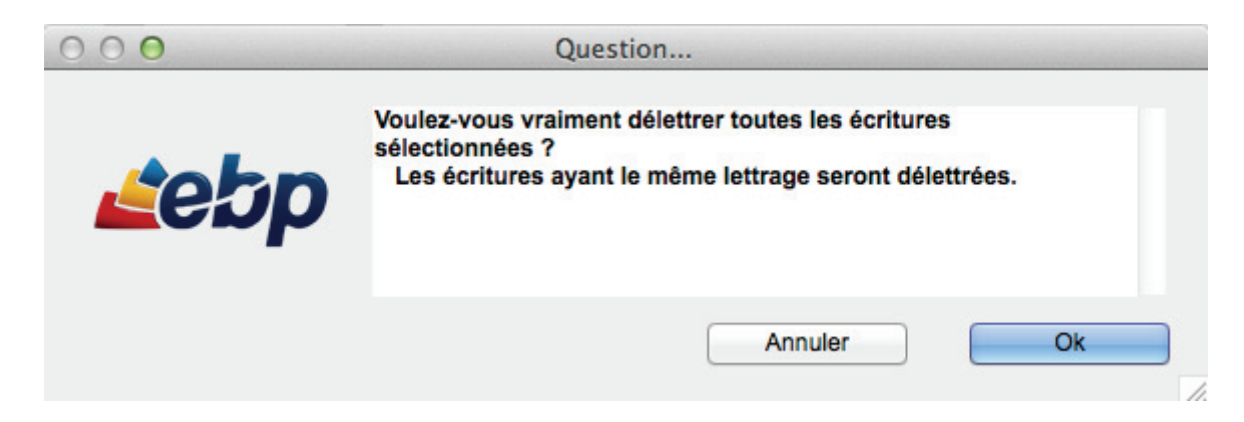

Cliquer sur OK supprime le lettrage (mais pas le pointage).

#### **IMPRESSION D'ETATS**

#### Journal général

Imprimer un journal permet de visualiser pour une période et un journal donné toutes les écritures qui le composent.

Pour imprimer un journal général, cliquez sur **Journal général...** dans le menu **Etats**. La boîte de dialogue **Options journal général** est affichée.

|              | Options journal         | généra |         | 10712-001 |
|--------------|-------------------------|--------|---------|-----------|
| Période de : | 2013-01 \$              | à:     | 2013-12 | ¢         |
| Du journal : | Tous: tous les journaux |        |         | \$        |
| Annuler      | 🗌 à l'écran             |        | Ok      |           |

**Période de**...à. Sélectionnez à l'aide de listes déroulantes la période sur laquelle vous voulez visualiser ou imprimer le ou les journaux concernés.

Du journal. Sélectionnez à l'aide d'une liste déroulante un journal particulier ou la totalité de ceux-ci.

Cochez à l'écran si vous désirez visualiser le journal à l'écran, puis cliquez sur **OK**. Dans le cas contraire, la boîte de dialogue de sélection des modèles d'impression s'ouvre.

Sélectionnez-en un, puis cliquez sur Imprimer.

Vous pouvez personnaliser le modèle d'impression de votre journal en cliquant sur **Dessiner un modèle** dans le menu **Fichier**.

#### **Grand livre**

Un grand livre peut être défini comme le recueil des lignes d'écritures d'un compte ou d'une série de comptes.

Pour imprimer un grand livre, cliquez sur **Grand livre...** dans le menu **Etats**. La boîte de dialogue **Options du grand livre** est affichée.

| Date de :          | 01/01/2013            | à:             | 31/12/2013                   |
|--------------------|-----------------------|----------------|------------------------------|
| Avec report des p  | périodes précédentes  | 5              | Général                      |
| Du compte :        | 10100000              | à:             | 8ZZZ                         |
| Regrouper les éc   | ritures marquées      |                | Sauf solde nul               |
| Appliquer le regro | oupement par          | Affie<br>lettr | cher les comptes par<br>rage |
| Imprimer uniquer   | nent les totaux des t | nes de c       | omote                        |

**Date de**...à. Saisissez la période, au sein de l'exercice courant, à laquelle appartiennent les écritures que vous voulez imprimer.

**Avec report des périodes précédentes** : Affiche le cumul des écritures de l'exercice courant antérieures à la période sélectionnée.

**Du compte**...à. Saisissez la section de comptes dans laquelle se situent les écritures que vous voulez imprimer.

Général : Regroupe les comptes de tiers selon les totalisateurs définis.

Regrouper les écritures marquées : Affiche un cumul pour les écritures lettrées.

Cochez Sauf solde nul pour ignorer les comptes ayant un solde nul dans la période choisie.

Afficher les comptes par lettrage. Toutes les lignes lettrées sont regroupées.

**Imprimer uniquement les totaux des types de compte**. Seule la ligne de totalisation pour chacun des comptes est affichée.

Cliquez sur **OK**, sélectionnez un modèle dans la boîte de dialogue de sélection des modèles d'impression puis cliquez sur **Imprimer**.

Vous pouvez personnaliser le modèle d'impression de votre grand livre en cliquant sur **Dessiner un modèle** dans le menu **Fichier**.

#### Balance

La balance est un document comptable comportant le cumul des mouvements débiteurs et créditeurs ainsi que le solde de chaque compte sans afficher le détail de ceux-ci.

Pour imprimer une balance, cliquez sur **Balance...** dans le menu **Etats**. La boîte de dialogue **Options de la balance** est affichée.

| C                                      | ptions de la ba | lance    |                 |             |
|----------------------------------------|-----------------|----------|-----------------|-------------|
| Période de : 2013<br>Du compte : 10100 | 0000            | à:<br>à: | 2013-12<br>8ZZZ | ÷           |
| Générale                               | d'ouverture     |          |                 |             |
| Avec année antérieure                  | Sauf solde nu   | I        | Sauf écriture   | es lettrées |
| Détaillée par mois                     |                 |          |                 |             |
| Imprimer avec les total                | lisateurs       |          |                 |             |
| Uniquement les to                      | talisateurs     |          |                 |             |
| Annuler                                | 🗌 à l'écran     |          | Ok              |             |

**Période de**...à. Sélectionnez à l'aide de listes déroulantes la période sur laquelle vous voulez visualiser ou imprimer la balance.

**Du compte**...**à**. Saisissez la section de comptes dans laquelle se situent les mouvements créditeurs, débiteurs et les soldes de compte que vous voulez imprimer.

Générale. Regroupe les comptes de tiers selon les totalisateurs définis.

Cochez d'ouverture pour afficher uniquement les écritures du journal AN de l'exercice.

**Avec année antérieure**. Le solde des comptes mouvementés l'année précédente, sur la même période, est affiché.

Cochez Sauf solde nul pour ignorer les comptes ayant un solde nul dans la période choisie.

Cochez Sauf écritures lettrées pour ignorer les écritures déjà lettrées dans la période choisie.

Détaillée par mois. Une ligne est affichée par compte et par mois au lieu d'une seule ligne par compte.

Cochez **Imprimer avec les totalisateurs** si vous désirez imprimer une balance comportant ces comptes, **Uniquement avec les totalisateurs** si vous désirez imprimer une balance ne comportant que ces comptes.

Cochez à l'écran si vous désirez visualiser la balance à l'écran, puis cliquez sur OK.

Dans le cas contraire, la boîte de dialogue de sélection des modèles d'impression s'ouvre.

Sélectionnez en un, puis cliquez sur Imprimer.

Vous pouvez personnaliser le modèle d'impression de votre grand livre en cliquant sur **Dessiner un modèle** dans le menu Fichier.

#### Bilan

Le bilan peut être défini comme un état annuel détaillant les différents composants de votre actif et de votre passif.

L'impression du Compte de résultat permet de générer un état détaillant les charges et les produits enregistrés sur l'exercice.

Le bilan comme le compte de résultat sont des états de fin d'exercice liés aux opérations de clôture annuelle, mais ils peuvent aussi être imprimés en cours d'exercice.

Pour imprimer un bilan ou un compte de résultat, cliquez sur **Reporting** dans le menu **Etats**. La boîte de dialogue **Reporting** est affichée.

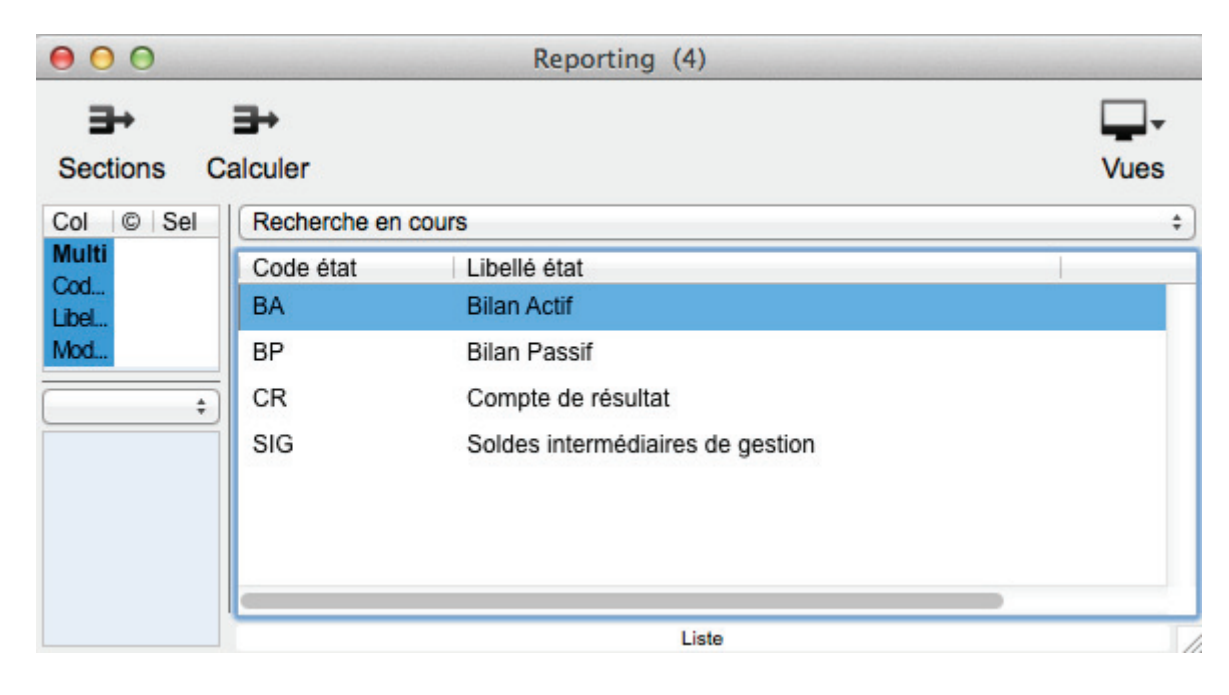

Sélectionnez l'état que vous désirer générer puis cliquez sur Calculer.

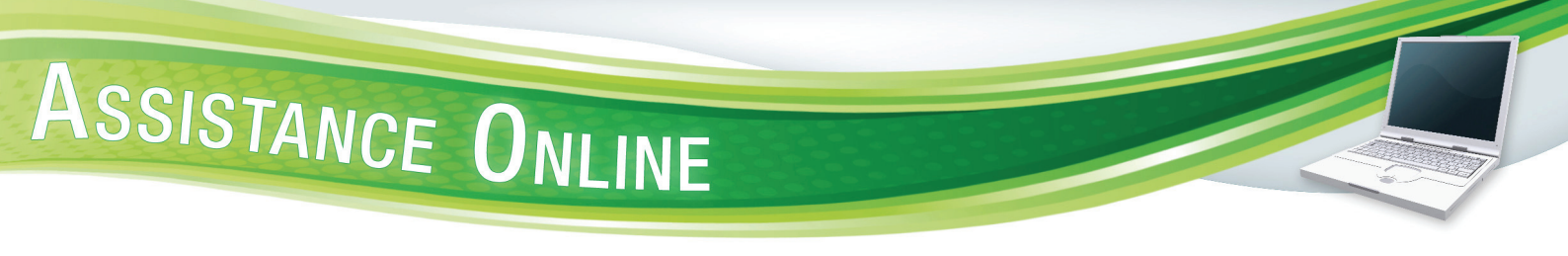

La boîte de dialogue Options du reporting s'affiche.

| Options du reporting                        |            |    |            |  |  |  |
|---------------------------------------------|------------|----|------------|--|--|--|
| Date de :                                   | 01/01/2013 | à: | 31/12/2013 |  |  |  |
| Section de :                                |            | à: |            |  |  |  |
|                                             |            |    |            |  |  |  |
|                                             |            |    |            |  |  |  |
| Avec exercice précédent sur la même période |            |    |            |  |  |  |
| Avec détail des sections                    |            |    |            |  |  |  |
| Imprimer uniquement les totalisateurs       |            |    |            |  |  |  |
|                                             |            |    |            |  |  |  |
|                                             |            |    |            |  |  |  |
| Annuler                                     | a l'écra   | n  | Ok         |  |  |  |

Date de...à. Saisissez la période dans laquelle se situent les résultats que vous voulez imprimer.

**Section de**...à. Saisissez l'intervalle de sections dans lequel se situent les résultats que vous voulez imprimer.

**Avec exercice précédent sur la même période**. L'état de reporting sélectionné présente les résultats de l'année précédente sur la même période.

Avec détail des sections. Affiche le détail du calcul des sections selon les comptes.

Vérifier l'affectation des comptes. Affiche dans la fenêtre Comptes, les comptes non affectés dans l'état de reporting sélectionné.

Imprimer uniquement les totalisateurs. Ne sont affichées que les sections de type "total".

#### **Echéancier**

L'échéancier permet d'obtenir la liste de toutes les échéances appartenant à des lignes d'écritures non lettrées.

Pour imprimer un échéancier, cliquez sur **Echéancier...** dans le menu **Etats**. La boîte de dialogue **Options de l'échéancier** est affichée.

| Options de l'échéancier |                                |                             |  |  |  |  |
|-------------------------|--------------------------------|-----------------------------|--|--|--|--|
|                         |                                |                             |  |  |  |  |
| à la date du : [        | 08/08/2013                     | Selon date d'écriture       |  |  |  |  |
| Tranches : 1            | 5 30                           | 45 60 90                    |  |  |  |  |
| 🗌 cumuler l'an          | — imputer avoirs et règlements |                             |  |  |  |  |
| uniquement              | soldes dûs                     | à la date la plus lointaine |  |  |  |  |
| Clients                 | Fournisseu                     | irs 💽 Les deux              |  |  |  |  |
| Annuler                 | 🗹 à l'écran                    | Ok                          |  |  |  |  |

à la date du. Saisissez la date de référence pour l'échéancier. Par défaut, c'est la date du jour.

**Selon date d'écriture**. Le calcul de la tranche dans laquelle le montant est inscrit est basé sur la date d'écriture et non sur la date d'échéance.

Tranches. Saisissez les intervalles de jours sur lesquels vous voulez afficher les échéances.

**Cumuler l'antériorité**. Cumule dans la première tranche les écritures non lettrées dont la date d'échéance est inférieure à la date de référence.

Cochez à l'écran si vous désirez visualiser la balance à l'écran, puis cliquez sur OK.

Dans le cas contraire, la boîte de dialogue de sélection des modèles d'impression s'ouvre.

Sélectionnez en un, puis cliquez sur Imprimer.

Vous pouvez personnaliser le modèle d'impression de votre échéancier en cliquant sur **Dessiner un modèle** dans le menu **Fichier**.